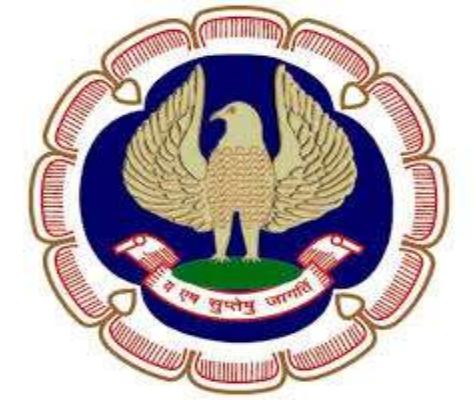

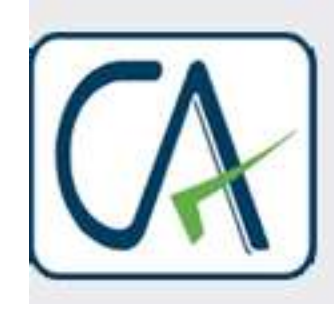

Rawani & Co. Chartered Accountants

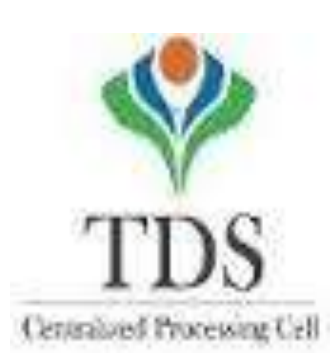

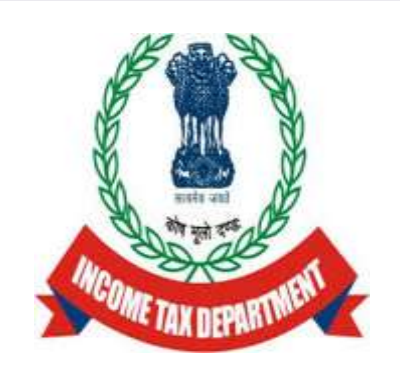

### FAQ'S AND SOLUTION TO THE ISSUES OF THE MEMBERS, ROADMAP AHEAD FOR DEALING WITH THE DEVELOPMENTS ON TRACES

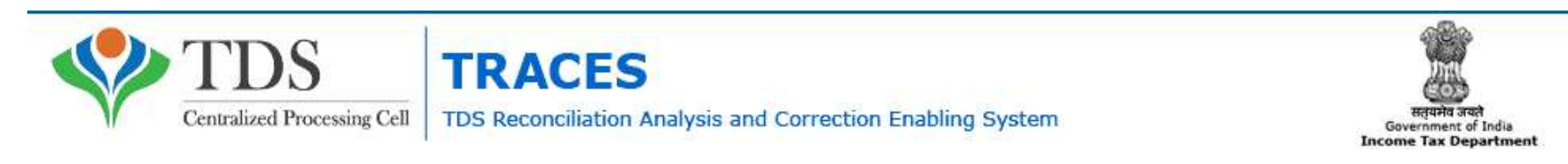

Compiled by CA Avinash Rawani

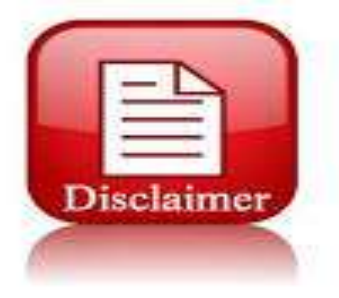

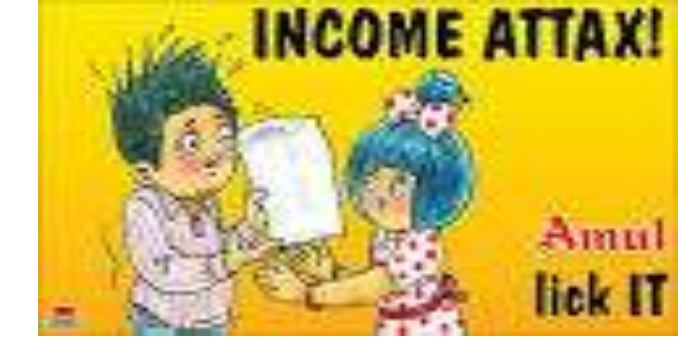

The material contained in the ensuing slides is for general information, compilation is from various websites, views of the experts and the views of the speaker compiled purely for general discussion at the seminar and it should not be construed and binding either on the part of the Speaker or the Forum. It is not intended to be legal advice or opinion on any particular matter. Since the features of the website are dynamic in nature, it is advised in your own interest to refer to Government publications including the Direct Tax Laws and Rules before arriving to any final conclusion. Participants are requested to refer to the Act, Laws, Rules and decisions of the various courts of law from time to time depending on a particular case to case as may be applicable to them or to their client.

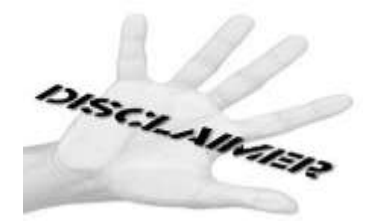

#### **TDS PROVISIONS: AT A GLANCE**

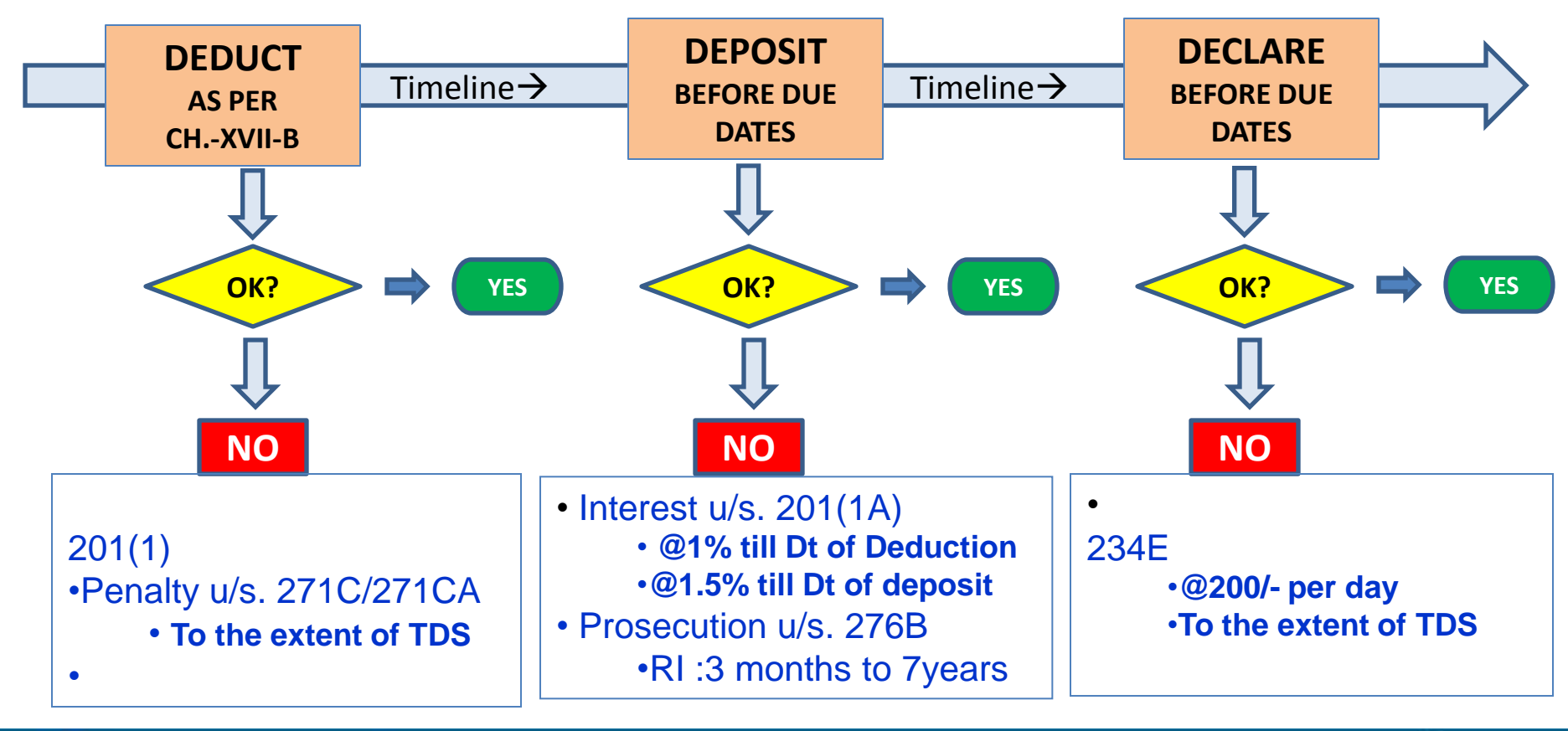

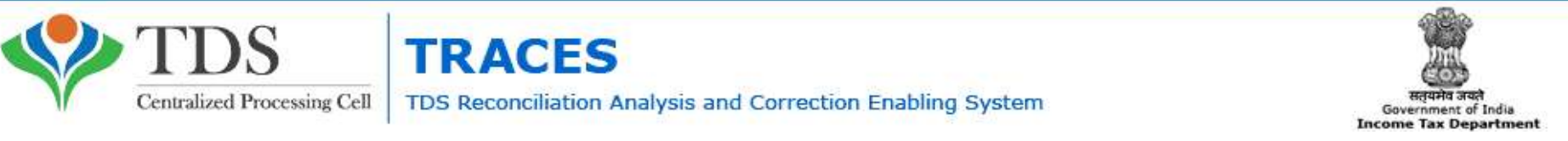

#### **TDS PROVISIONS: AT A GLANCE**

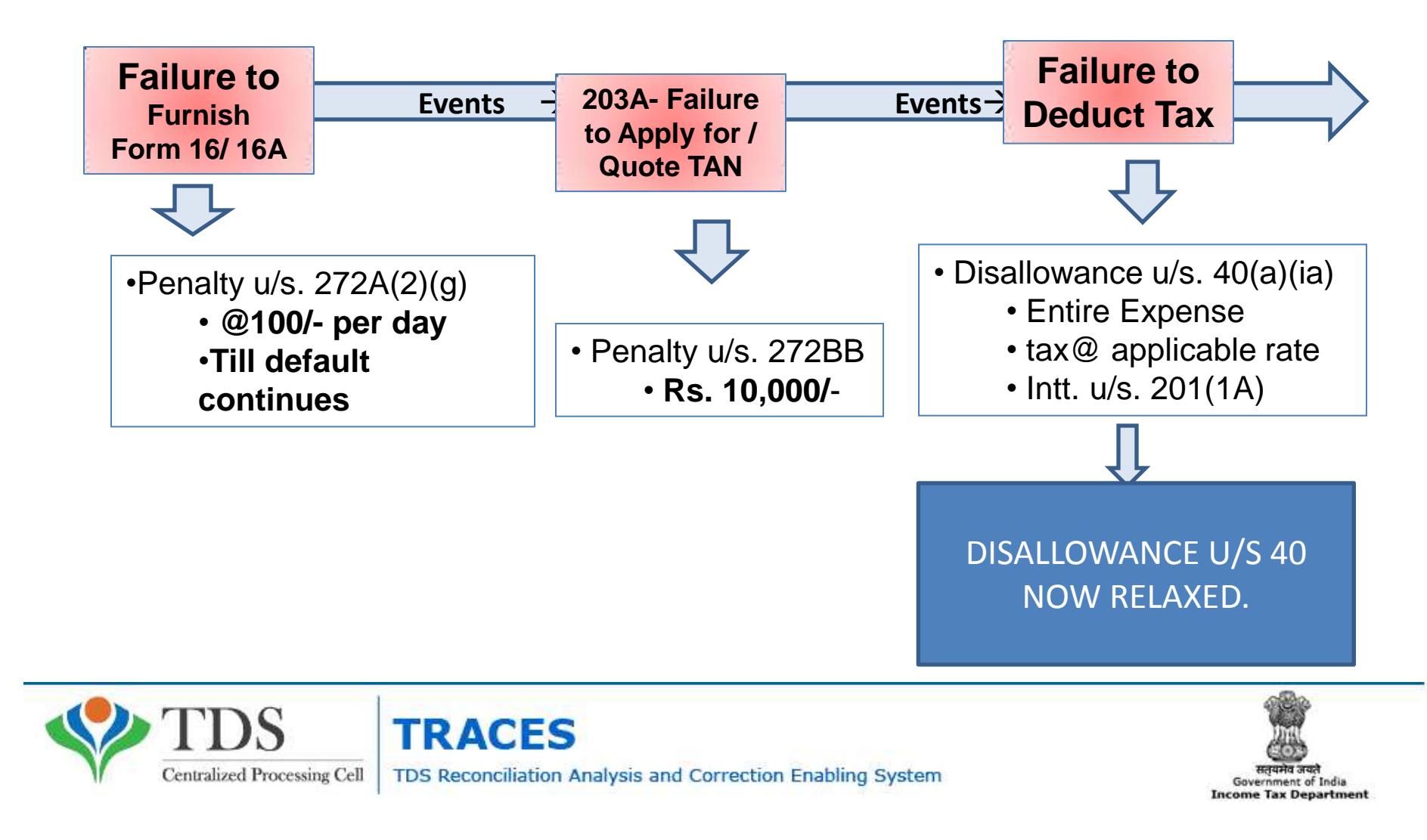

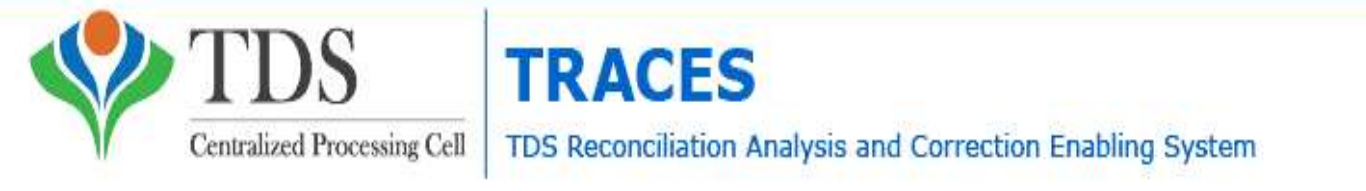

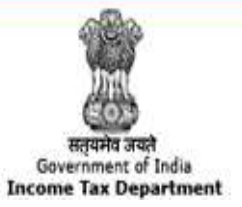

देव करतात

# STATISTICAL INFORMATION

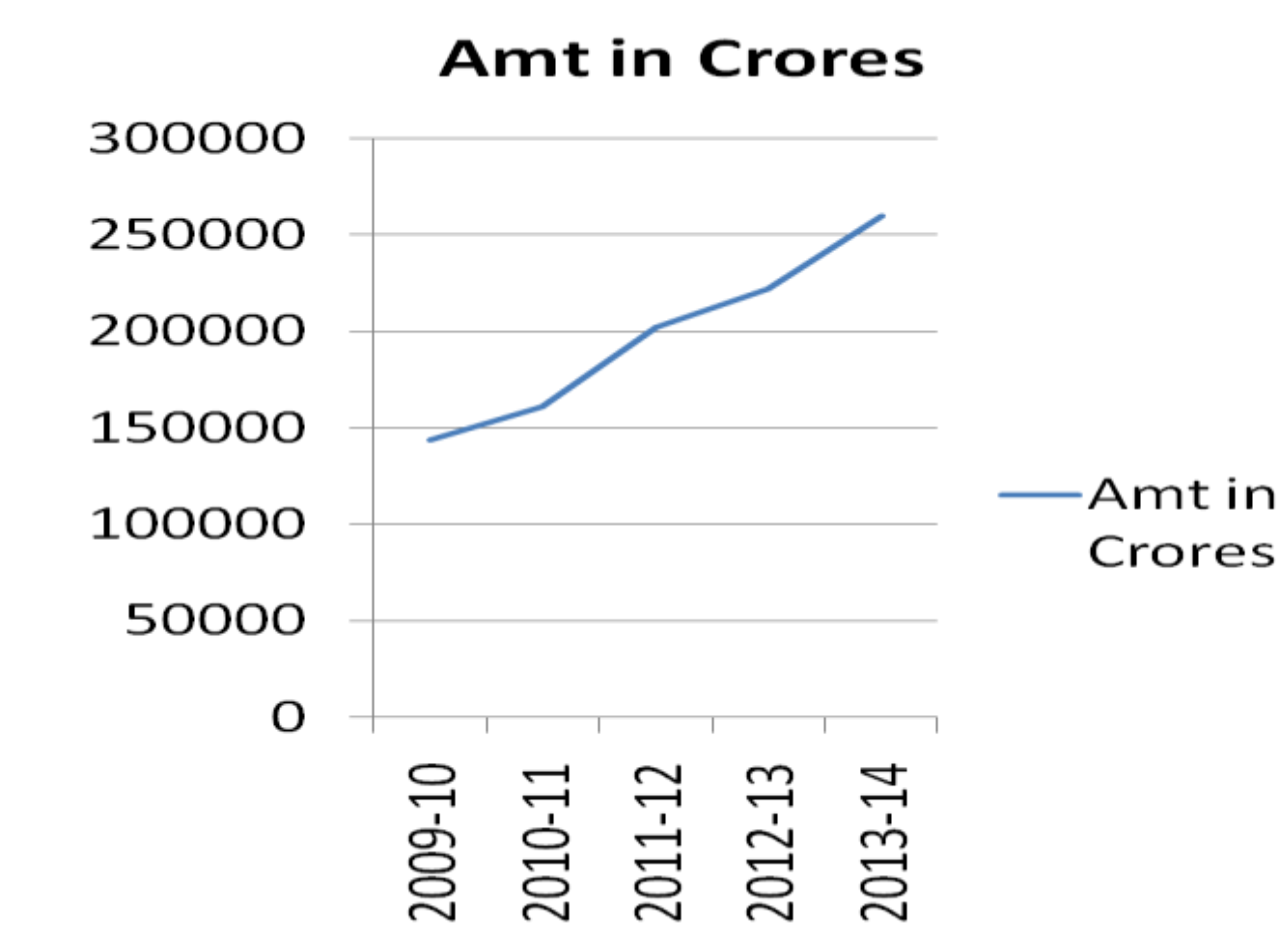

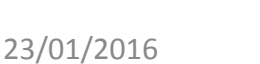

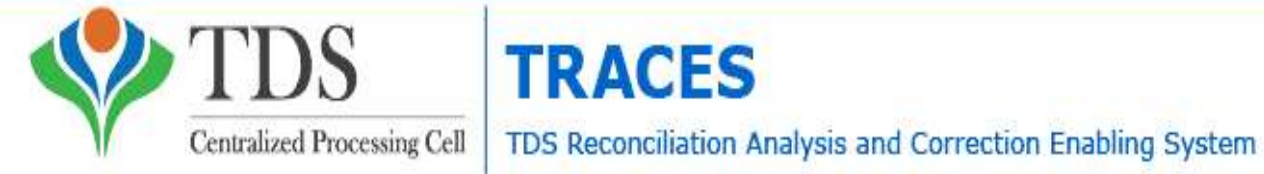

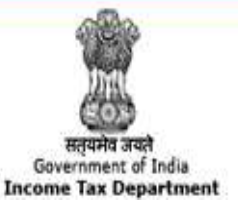

# STATISTICAL INFORMATION

|         | Returns file<br>(% | ed in Time<br>) | Payments made in<br>Due Dates (%) |
|---------|--------------------|-----------------|-----------------------------------|
| 2010-11 |                    | 35.8            | 71.7                              |
| 2011-12 |                    | 40.1            | 72.3                              |
| 2012-13 |                    | 52.8            | 74.6                              |
| 2013-14 | 90                 | 73.1            | 79.4                              |
|         |                    |                 |                                   |

A SERIES

# **SERVICES ON TRACES**

- Dash Board
  - Statement Status & Defaults Payable;
  - Deductor's Compliance Profile
- Online Corrections;
- Default Summary;
- Online PAN Verification;
- Online verification of certificates issued u/s 197;
- Statement and Challan Status;
- TAN-PAN Consolidated Files;

# **SERVICES ON TRACES (Contd)**

- Downloads
  - TDS Certificates Form16 / 16A
  - Transaction Based Report for Non-Residents
  - Consolidated Statement File
  - Justification Reports on Defaults
- Aggregate TDS Compliance Report;
- e-Tutorials and FAQ's
- Circulars & Notifications;
- CPC(TDS) Communications;
- Bulk Email Facilities

# **RECENT UPDATES**

- Online Correction functionality is now enabled for TDS Statements prior to FY 2012-13 also (Financial Year 2007-08 onwards), provided at least one correction for the relevant statement has been processed by CPC (TDS)
- Enhanced features has been enabled "without Digital Signature" for Financial Year 2012-13 Onwards, however, Digital Signature will be required for PAN Correction
- New version V1.2 of TRACES Offline Correction utility has been rolled out

# STEPS TAKEN BY TDS CPC TO CLEAR OUTSTANDING DEMANDS

- Payment of demand raised by CPC TDS against TDS on Sale of Property has been enabled on <u>TIN-NSDL</u>. You can make payment by entering PAN of Seller, PAN of Buyer, Acknowledgement Number, Assessment Year;
- Details of manual and processed demands based on financial year are now available through a link on TRACES deductor Dashboard
- The original statement will be put on hold for 7 days if Challan Mismatch/ Challan Overbooked/PAN Errors has been identified in the preliminary check. Need to initiate online correction to correct these Errors so that the statement is not processed for defaults.
- CPC (TDS) prompts you to first close the Short payment defaults before submission of request for download of TDS Certificates (Forms 16/ 16A). Short Payment default that can be closed by Online Correction displayed when submitting request of Form 16 / 16A

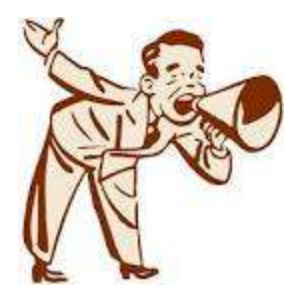

# Summary Communications from TDSCPC

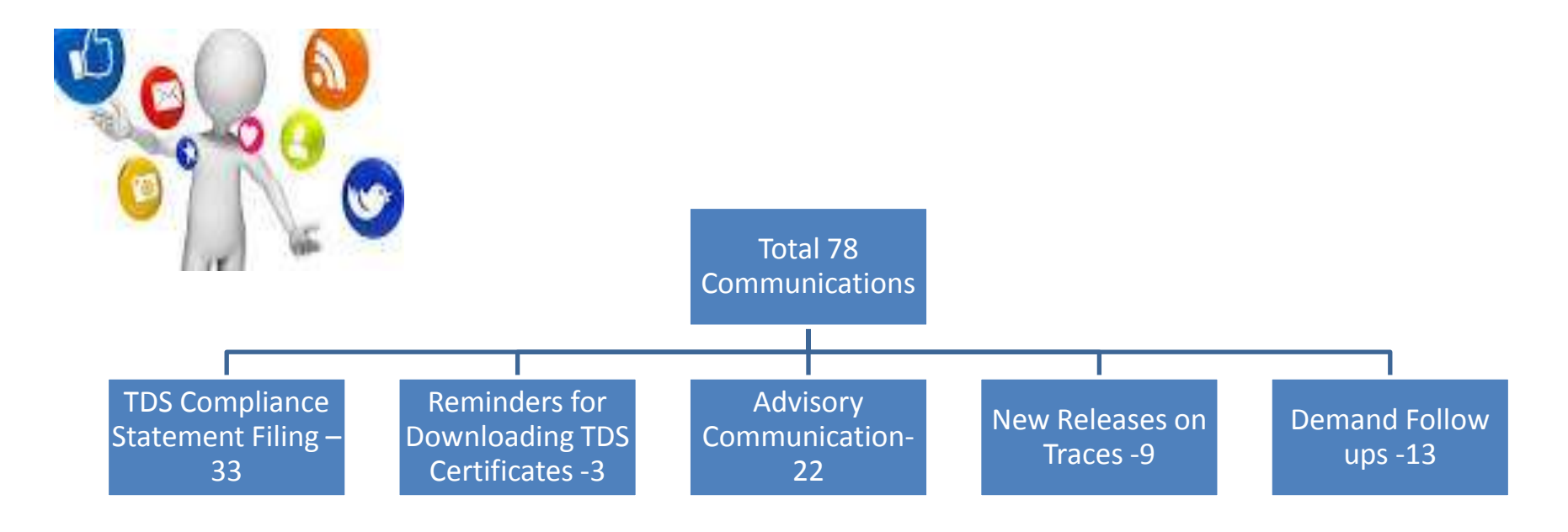

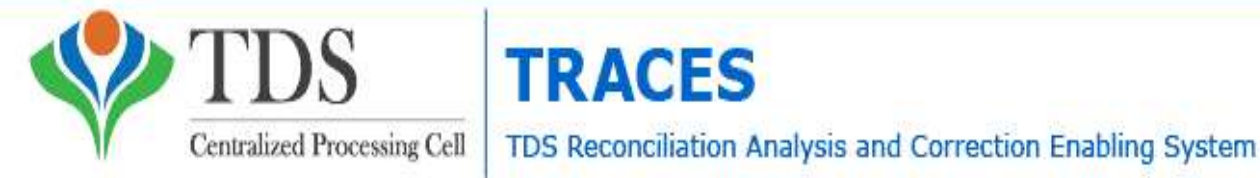

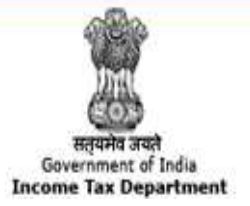

# Notification dated 20/03/2013

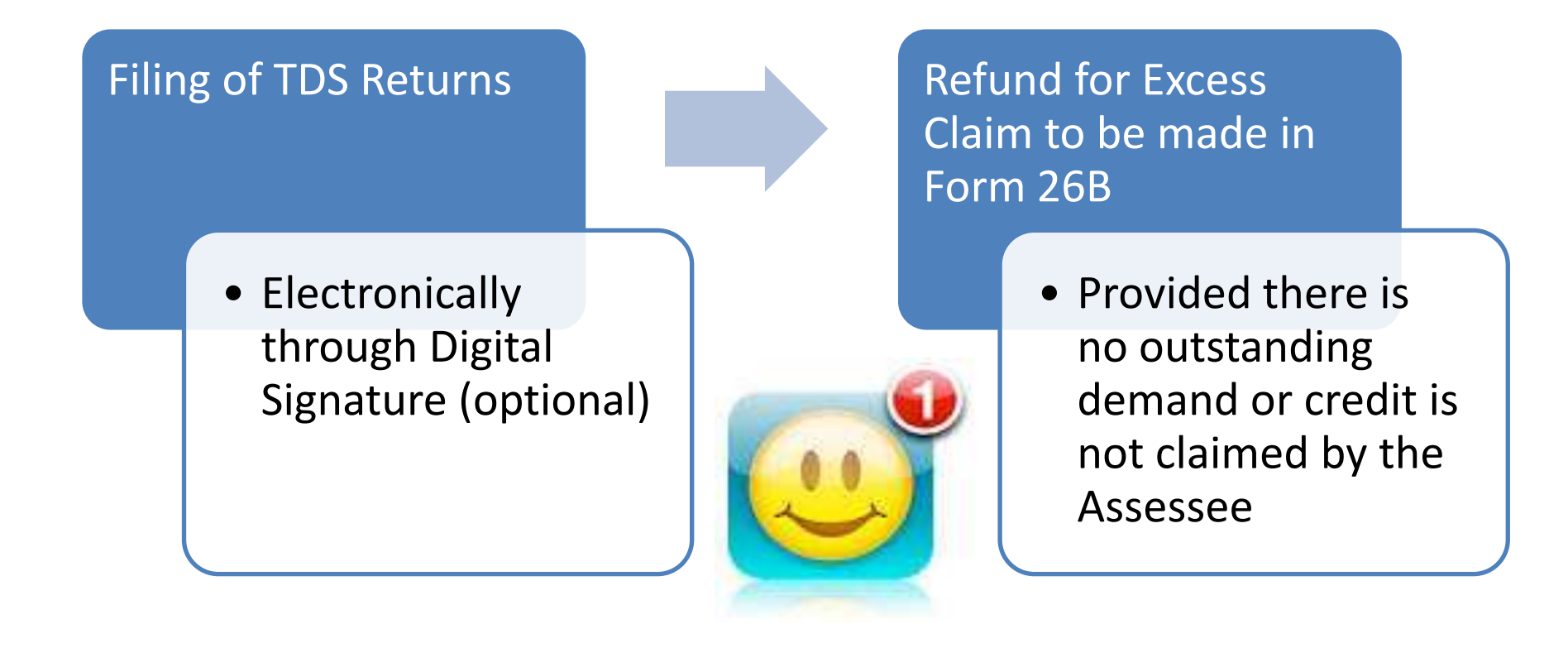

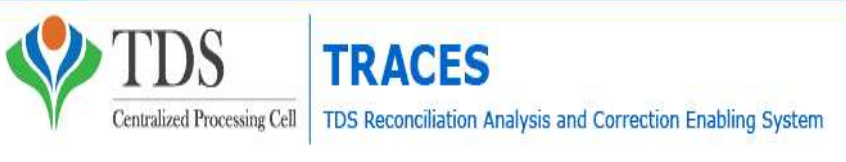

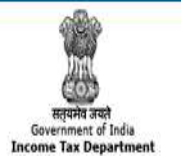

# **Gist of the Notification**

- CPC to be setup from time to time as per the requirements by the Departments;
- Normal procedures applicable to IT Returns to follow;
- Demand Notices received from CPC are Appellable;
- No personal appearance at the Cell;
- Furnishing of Notices by electronic mode;
- Power to specify procedure and processes from time to time.

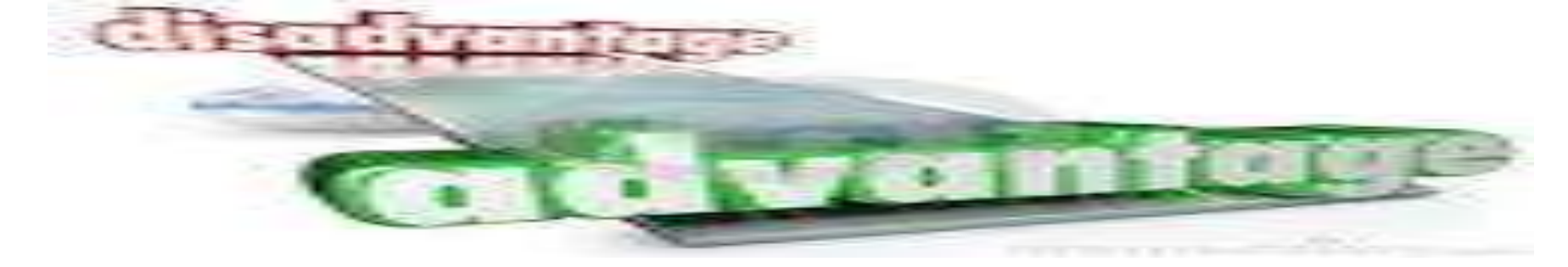

- Faster Processing than that of Offline Submission;
- Segregation of Responsibility is possible;
- Facility or reviewing before final submission and confirmation;
- Saves Time and Money which is precious;
- Submissions can be done 24x7 and also on holidays;
- No manual intervention and more reliable;
- No requirements of Software or service of third person.
- Gives list of challan available for selection for adjustments.

- Some corrections are not permitted online and need to download consolidated files which is time consuming;
- Internet connectivity required to do the entire process online;
- Entering of incorrect user-id or password or other details more than five times blocks the account for 24 hours.
- Digital signature mandatory except for challan correction, challan addition and interest payment.

# Status of TDS Demand

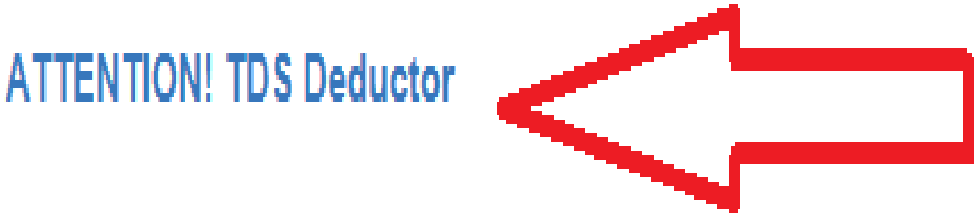

The CPC(TDS), Ghaziabad has identified 6587 TAN's pertaining to Mumbai jurisdiction wherein a total demand amounting to Rs. 36,718,352,379/- in respect of the said TAN's is outstanding and is resolvable. The details of such demand can be viewed by the respective deductor on the TRACES portal. The said assesses are required to make payment towards such resolvable demand and report the same to the concerned TDS officer to avoid any coercive action. Further, the said demand would also be considered while issuing certificate u/s 197 of the I.T Act.

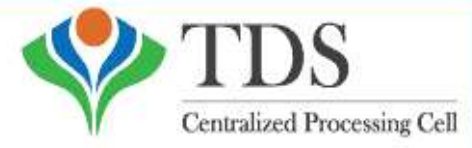

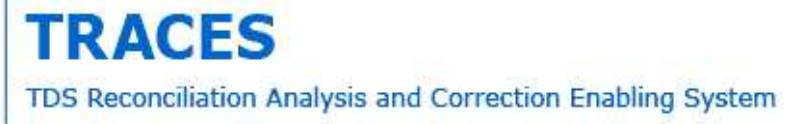

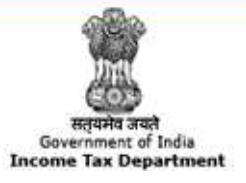

## **REPORT CARD OF THE WORK DONE**

| Sr.No. | Type of Default                                                                   | Default<br>Amount (₹) | 'Interest /<br>Others' Claimed<br>in the Statement<br>(₹) | Payable (₹) |
|--------|-----------------------------------------------------------------------------------|-----------------------|-----------------------------------------------------------|-------------|
| 1      | Short Payment                                                                     | 0.00                  | 0.00                                                      | 0.00        |
| 2      | Short Deduction                                                                   | 0.00                  | 0.00                                                      | 0.00        |
| 3      | Interest on Payments Default u/s 201(1A)                                          |                       |                                                           |             |
| 3(a)   | Interest on Short Payment                                                         | 0.00                  | 0.00                                                      | 0.00        |
| 3(b)   | Interest on Late Payment                                                          | 367.50                | 0.00                                                      | 367.50      |
| 3(c)   | Additional Late Payment interest against the<br>processing of latest correction   | 0.00                  | 0.00                                                      | 0.00        |
| 4      | Interest on Deduction Default u/s 201(1A)                                         |                       |                                                           |             |
| 4(a)   | Interest on Short Deduction                                                       | 0.00                  | 0.00                                                      | 0.00        |
| 4(b)   | Interest on Late Deduction                                                        | 0.00                  | 0.00                                                      | 0.00        |
| 4(c)   | Additional Late Deduction interest against the<br>processing of latest correction | 0.00                  | 0.00                                                      | 0.00        |
| 5      | Late Filing Fee u/s 234E                                                          |                       |                                                           |             |
| 5(a)   | Late Filing Levy                                                                  | 0.00                  | 0.00                                                      | 0.00        |
| 5(b)   | Additional Late Filling levy against the processing<br>of latest correction       | 0.00                  | 0.00                                                      | 0.00        |
| 6      | Interest u/s 220(2)                                                               | 15.00                 | 0.00                                                      | 15.00       |
|        | Total Payable (₹)                                                                 | )                     |                                                           | 382.50      |
|        | Net Payable (Rounded-0                                                            | Off) (₹)              |                                                           | 380.00      |

#### /iew Help for Default Summary Details

#### Summary of PAN Errors

| Deductees Without PAN | Deductees With Invalid PAN |
|-----------------------|----------------------------|
| 0                     | 0                          |

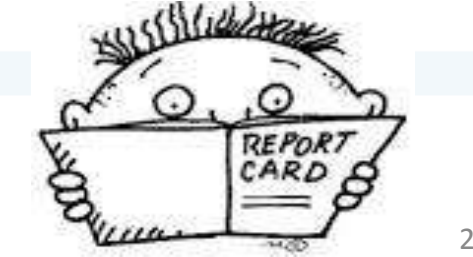

Compiled by CA Avinash Rawani

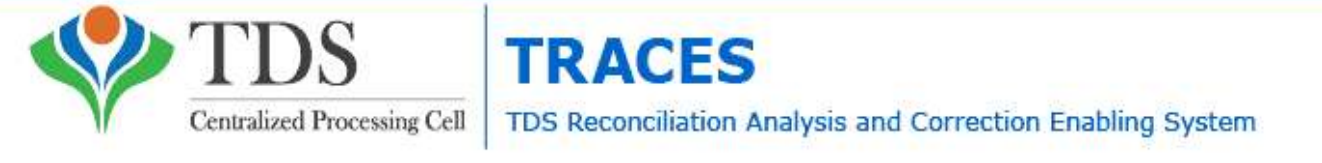

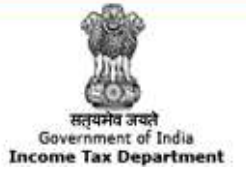

# SHORT PAYMENT REASONS

Short Payment - Reason for Short Payment default:

Challan / Transfer Voucher details (CIN / BIN, Amount and/or TAN), Mismatch of OLTAS / G-OLTAS data with statem

| Details As<br>Per | BSR Code / 24-<br>G Receipt<br>Number | Date of Deposit /<br>Transfer Voucher<br>Date | Challan Serial<br>Number / DDO Sr.<br>No. | CIN / BIN<br>Amount (₹) | TAN       |
|-------------------|---------------------------------------|-----------------------------------------------|-------------------------------------------|-------------------------|-----------|
| OLTAS/G-<br>OLTAS | 1234567                               | 012220133                                     | 00001                                     | 10000.00                | AAAA12345 |
| Statement         | 7654321                               | 02122012                                      | 00003                                     | 20000.00                | AAAA12345 |

Insufficient Challan / Transfer Voucher balance (Claimed amount in the statement against the CIN / BIN > balance OLTAS for a CIN / BIN). E.g.,

| Details As<br>Per | BSR Code /<br>24-G<br>Receipt<br>Number | Date of<br>Deposit /<br>Transfer<br>Voucher Date | Challan Serial<br>Number /<br>DDO Sr. No. | CIN / BIN<br>Amount<br>(₹) | Claimed<br>Amount /<br>Available<br>Amount (₹) | TAN       |
|-------------------|-----------------------------------------|--------------------------------------------------|-------------------------------------------|----------------------------|------------------------------------------------|-----------|
| OLTAS/G-<br>OLTAS | 1234567                                 | 22-Jun-2013                                      | 00001                                     | 10000.00                   | 7,000<br>(Available<br>Balance)                | AAAA12345 |
| Statement         | 7654321                                 | 02-Dec-2012                                      | 00003                                     | 20000.00                   | 10,000<br>(Claimed)                            | AAAA12345 |

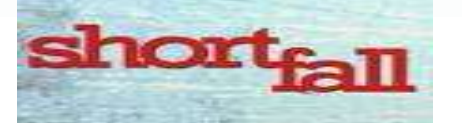

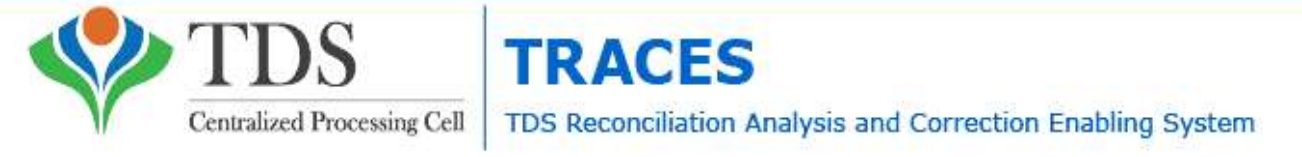

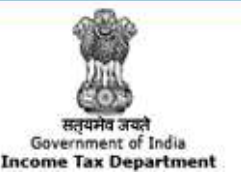

## DEVELOPMENT OF STANDARD OPERATING PROCEDURES

- Matching the unconsumed challan.
- Top Deductors paying less/no tax with respect to previous financial years.
- Resolvable/Collectible TDS Demand.
- G-OLTAS reconciliation.
- Corporate connect for TDS compliance

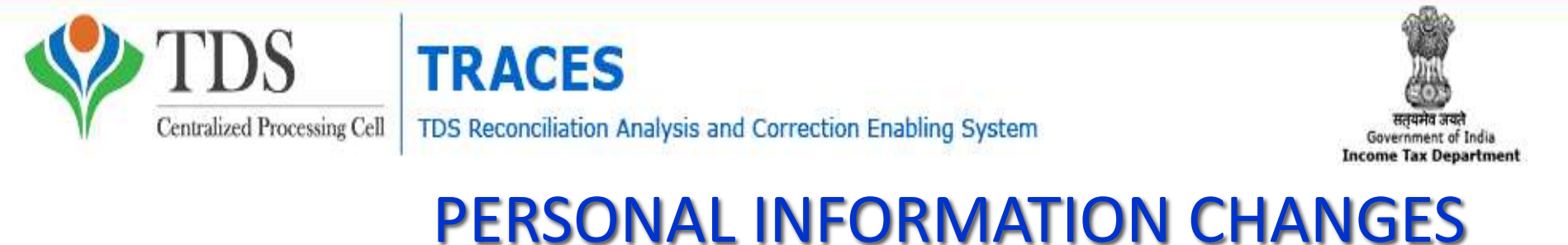

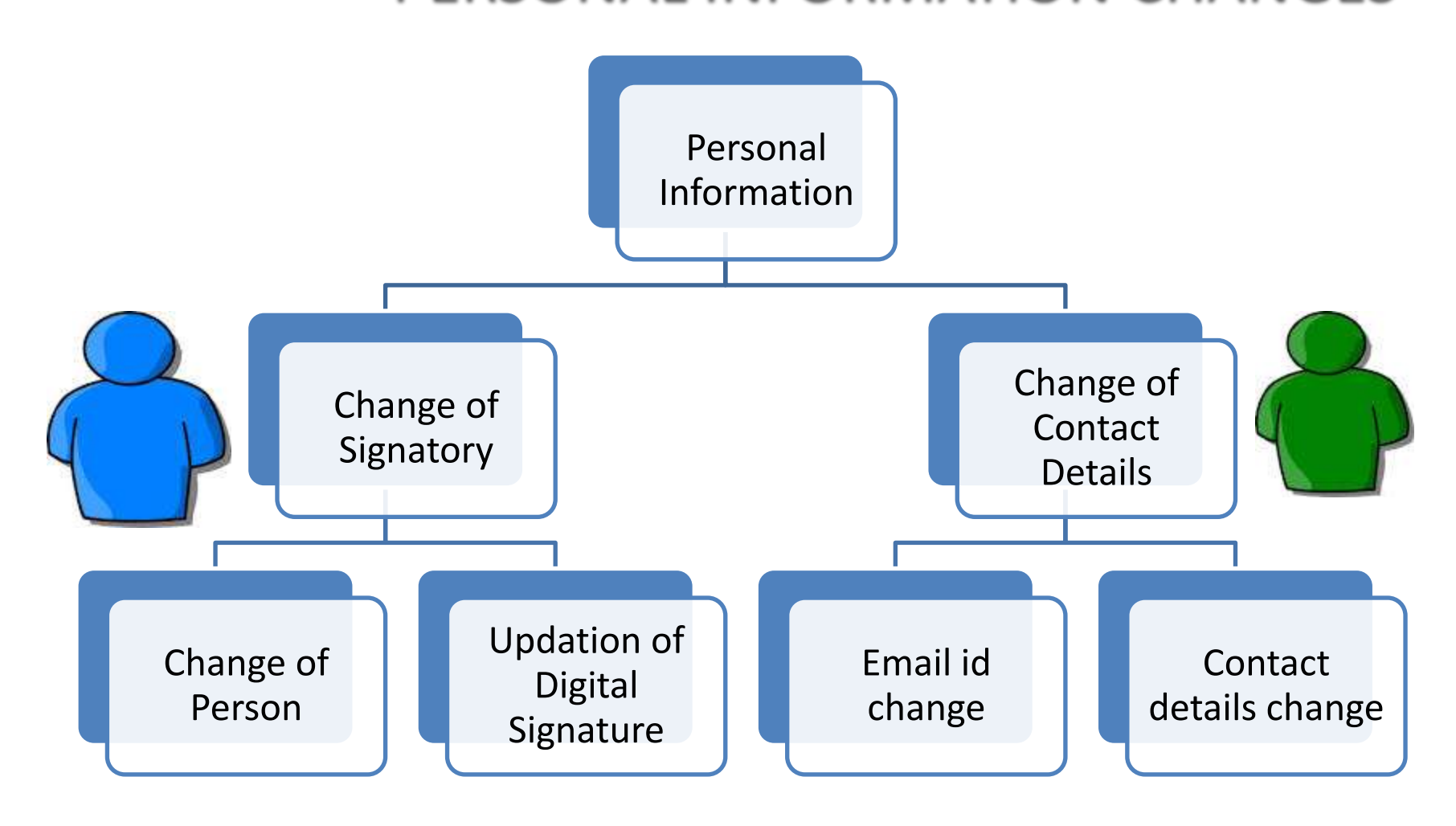

#### **Important Information on Online Correction**

All type of corrections like "Personal information , Deductee details and Challan correction" can be made using Online correction functionality available from FY.2007-08 onwards depending upon the type of correction

| Type of error or defaults                        | Correction Type                                                    | Available from FY  | DSC Required |
|--------------------------------------------------|--------------------------------------------------------------------|--------------------|--------------|
| if Challan is unmatched                          | Challan correction                                                 | FY 2007-08 ONWARDS | No           |
| To Add new challan                               | Add challan to statement                                           | FY 2007-08 ONWARDS | No           |
| To clear Interest and Late Fee<br>demand payment | Pay 220, Interest , Levy , Late filing                             | FY 2007-08 ONWARDS | No           |
| To Move Deductee row                             | Resolution for overbooked challan (Move deductee row from challan) | FY 2007-08 ONWARDS | No           |
| To update PAN                                    | PAN correction                                                     | FY 2007-08 ONWARDS | Yes          |
| To Add / Modify deductee row                     | Add/Modify deductee details                                        | FY 2013-14 ONWARDS | Yes          |
| To update personal details                       | Personal Information                                               | FY 2007-08 ONWARDS | Yes          |
| To Modify Salary details                         | Add or delete salary details                                       | FY 2013-14 ONWARDS | Yes          |

#### This feature is extremely useful as it is :

Free of Cost :TRACES does not charge any fee for doing online correction Time saving: No need to request for Conso file and wait for file availability. Just raise a

request and you can select the type of correction you wish to proceed with. Correction gets processed in 24hrs

Effort saving: No need of any software/ CD/PEN drive , just login and file the correction Enhance efficiency: Error specific correction is possible

#### **Most Common Error While filing Online Correction**

| Error Description                                                                                                    | Explanation                                                                                                    |
|----------------------------------------------------------------------------------------------------|----------------------------------------------------------------------------------------------------|
| No data available for specified search criteria                                                                                                    | This error appears if the data entered is not pertaining to FY,<br>Quarter, Form Type and latest token no. Statement is cancelled<br>/ rejected for selected search criteria                                                                                                    |
| Request for correction has already been submitted for the<br>specified search criteria. Please check status in 'Track<br>Correction Request ' screen under 'Defaults' menu | This error occurs when Deductor has initiated an online<br>correction and it is at "In Progress" state i.e. pending at the<br>end of Deductor.                                                                                                    |
| System has encountered technical problem. Please try after some time                                                                                                    | This error occurs if :<br>-JAVA 8 (update 45 ) 32 bit /64 bit depending upon system<br>configuration is not updated. Restart the system after<br>updating JAVA.<br>-Browsing history, cookies, temp files are to be cleared. Clear<br>them first.<br>- Pop- up blocker is NOT enabled currently.<br>- Browser is not compatible in order to proceed with Online<br>correction |
| Request has been submitted to Admin user                                                                                                    | It has been assigned to admin user and is pending at Admin<br>User end. Only admin user has the authority to submit online<br>correction                                                                                                    |
| Reason for non-deduction is mandatory                                                                                                    | This error occurs when Deductor is writing "0" in the column of<br>Total TDS deposited and TDS Deducted in Add/ modify<br>deductee option                                                                                                    |
| Reason for lower deduction is mandatory                                                                                                    | This error occurs when Deductor is not selecting Flag "A"                                                                                                    |
| Reason for higher deduction is mandatory                                                                                                    | This error occurs when Deductor is not selecting Flag "C"                                                                                                    |

#### Most Common Error While filing Online Correction (Contd.)

| Error Description                                                                                                    | Explanation                                                                                                    |
|----------------------------------------------------------------------------------------------------|----------------------------------------------------------------------------------------------------|
| Increase in amount claimed as Interest(15), amount<br>claimed as other(16) and Levy(8) should not be greater<br>than the remaining available balance in challan                                                    | This error occurs when Deductor claims more than the Remaining Available balance (Column no 13) of the challan.                                                                                                    |
| Online correction on TRACES is not enabled for the<br>requested statement. Kindly file correction through NSDL<br>and the subsequent correction can be filed on TRACES                                             | This error occurs if statement for that particular Form type,<br>FY and Quarter is not processed by TRACES. So, once<br>Deductor will file correction statement with Conso file at<br>NSDL and it gets processed by TRACES ,online correction will<br>be enabled for that particular statement.                       |
| PAN of Authorized / Responsible person as per Personal<br>Information of the correction and as per TRACES Profile<br>should be same. Please update PAN of authorized/<br>Responsible Person in the correction file | This error occurs if the PAN of authorized person in Profile<br>Section of the TRACES is different than the PAN<br>mentioned/Not Mentioned in the Personal Information of<br>the Statement. Deductor need to update the PAN in the<br>Personal Information same as mentioned in the Profile<br>section or vice versa. |
| No challan for FY (e.g. 2014-15) available for tagging.<br>Please select another FY from below dropdown or deposit<br>challan or contact your AO of conso file ( if changes in<br>challan required )               | This error may occurs if book entry flag is "Yes" which has to<br>changed to "No" . Please refer the E-Tutorial on Add/Modify<br>Challan<br>Or<br>Incorrect TAN or Assessment Year is mentioned on the<br>challan, Please contact AO for this rectification.                                                          |

#### **Brief Steps for Online Challan Correction**

This feature enables deductor to match the unmatched challans by tagging it with CIN/BIN detail from OLTAS/G-OLTAS. For CIN relaxation of +/- 1 Year is given by the department However BIN'S can be utilized for a particular Quarter only

- Step 1 : Login to TRACES website
- Step 2 : Go to "Request for correction" under " Defaults" by entering relevant Quarter, Financial Year, Form Type , Latest Accepted Token number
- Correction category should be "Online"
- Request number will be generated
- Step 3 : Request will be available under " Track Correction Request"
- When request status become "Available" click on Available / In progress status to proceed with the correction
- Provide information of Valid KYC
- Step 4 : Select the type of correction category from the drop down as "Challan Correction"
- Step 5 : Make the required corrections in the selected file
- Step 6 : Click on "Submit for Processing" to submit your correction (Only Available to Admin User)
- Step 7 : 15 digits token number will be generated and mailed to Registered e-mail ID

### **Status of Online Correction Requests:**

- Requested When user submits request for correction.
- Initiated Request is being processed by TDS CPC
- Available Request for correction is accepted and statement is made available for correction. User can start correction on the statement. Clicking on the hyperlink will take user to validation screen. Once user clicks on request with 'Available' status, status of request / statement will change to 'In Progress'
- Failed Request cannot be made available due to technical error. User can re-submit request for same details
- In Progress User is working on a statement. Clicking on the hyperlink will take user to validation screen
- Submitted to Admin User Sub-user / Admin User has submitted correction statement to Admin User
- Submitted to ITD Admin User has submitted correction statement to ITD for processing
- Processed Statement has been processed by TDS CPC (either for Form 26AS or for defaults)
- Rejected Statement has been rejected by TDS CPC after processing. Rejection reasons will be displayed in 'Remarks' column

#### Notes for Validation Screen:

- Authentication code is generated after KYC information details validation, which remains valid for the same calendar day for same form type, financial year and quarter
- Token Number must be of the regular statement of the FY, Quarter and Form Type displayed on the screen
- CIN/BIN details must be entered for the challan/book entry mentioned in the statement corresponding to the FY, Quarter and Form Type mentioned above
- Government deductor can enter only Date of Deposit and Transfer Voucher amount mentioned in the relevant Statement
- Amount should be entered in two decimal places (e.g., 1234.56)
- Only Valid PAN(s) reported in the TDS/TCS statement corresponding to the CIN/BIN details in Part1 must be entered in Part 2 of the KYC. Guide available on the screen can be referred for valid combinations.
- Maximum of 3 distinct valid PANs and corresponding amount must be entered
- If there are less than three such combinations in the challan, user must enter all (either two or one)
- CD Record no. is mandatory only in case of challan is mentioned more than once in the statement

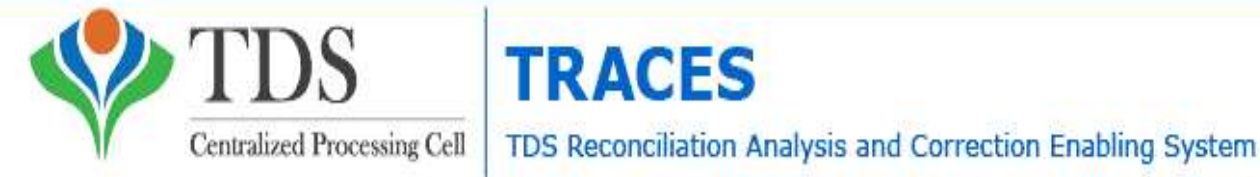

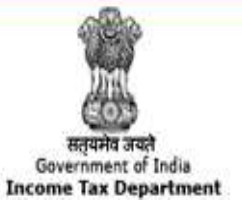

# **ONLINE CHALLAN CORRECTION ISSUES**

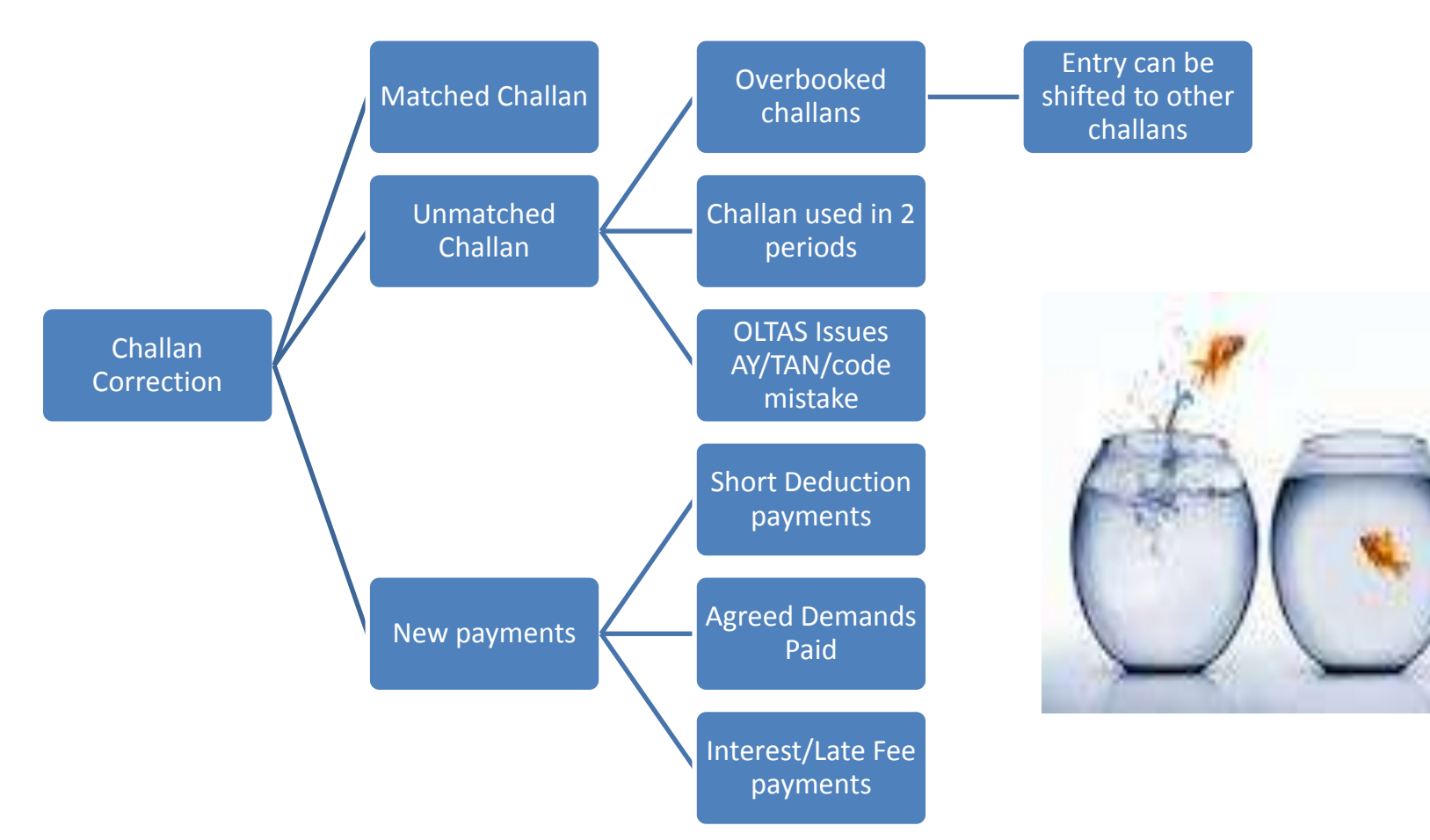

![](_page_26_Picture_0.jpeg)

![](_page_26_Picture_1.jpeg)

#### **ISSUES RELATING TO UNCONSUMED CHALLANS**

- Demand Raised for Short payment or due to incorrect quoting of challan particulars in record
- Late payment fees and interest paid
- Unreported entries for 
  taxes deposited

- Can be matched against the challan available which is not consumed, through Tagging;
- Demand can be removed only if the correction statement is filed.
- Report the entries by filing correction statements

![](_page_27_Picture_0.jpeg)

![](_page_28_Picture_0.jpeg)

#### **Guidelines - Request for Refund**

• It is mandatory to register digital signature on TRACES to submit the refund request.

 Request for refund can be submitted only if there is no outstanding demand against the TAN and PAN of the deductor.

•Request for refund can be submitted only if there is no outstanding demand against the TAN (i.e., outstanding demand amount is zero) and no PAN mismatch as per TAN Master and TRACES Profile.

- Refund request can be submitted after total outstanding demand is closed.
- PAN of Deductor should be same as per TAN Master and TRACES profile and should be non blank.
- There should be no total outstanding against TAN and TAN (s) associated with PAN of Deductor ( if applicable).
- A refund request can contain maximum of five challans. For claiming more challans, submit new request.
- Maximum refund amount will be the minimum challan balance amount in the challan history.
- Available amount per challan must be greater than Rs.100/-
- Ensure that all statement in which the challan has been claimed have been processed before claiming refund for the challan.
- Refund cheque will be issued in the Name and Address of the Deductor as per TRACES profile.

![](_page_30_Picture_0.jpeg)

e-TDS/TCS Statements – Key points

- Check status of <u>CHALLANS</u> at TDSCPC portal
- Check status of **TDS STATEMENTS** at **TDSCPC** portal
- 'Original' return should be accepted at TDSCPC portal
- File correction return to make changes in the TDS /TCS return filed (original return should be accepted)

![](_page_30_Picture_6.jpeg)

![](_page_31_Picture_0.jpeg)

![](_page_31_Picture_1.jpeg)

# Tag / Replace Challan

![](_page_31_Picture_3.jpeg)

#### **Selecting Tag Challan Option**

| Home   About Us   Contact Us                                                                                                    | e-Tutorials   Related Links 💌  | Logout                                                | Search In • Key                        | nerd 🐴 [              | A A A DE English +                                        |
|----------------------------------------------------------------------------------------------------|--------------------------------|-------------------------------------------------------|----------------------------------------|-----------------------|-----------------------------------------------------------|
| TDS<br>Centralized Proc                                                                                                    | cssing Cell TDS Reconciliation | Analysis and (                                        | Correction Enabling Syste              | em                    | Report and<br>Government of Indu<br>Income Tax Department |
| Dashboard                                                                                                    | Statements / Payments          | Defaults                                              | Communications                         | Downloads             | Profile Help                                              |
| Welcome EDUCATION PRIVATE LI                                                                                                    | MITEC (AAAA12345A)             | View Default Su<br>Request for Cor<br>Request for Ius | immary<br>rrection                     |                       | Login Date: 19-Sap-2014, 03:45 PM                         |
| Quick Links                                                                                                    | Welcome to TRACES!             | Download<br>Track Correction                          | n Request                              |                       | Customer Care                                             |
| Challan Status                                                                                                    | TRACES is a user-friendly      | View Saved Sta                                        | itements hage you                      | ar TDS / TCS account. | Toll-Free: 1800 103 0344                                  |
| Request for Justification<br>Report Download                                                                                                    | Some of the functionalitie     | Corrections Rea<br>Tag / Replace                      | rdy For Submission id below<br>Challan |                       | 0120 4814500                                              |
| View Defaults    Communications    Downloads    Profile      Dashboard    Statements / Payments    Defaults    Communications    Downloads    Profile      Welcome    EBUCATION PRIVATE LIMITEE (AAAA12345A)    View Defaults Summary<br>Request for Correction    Login Date: 19-Sap-2014, 03      Quick Links    Welcome to TRACES:    Download    Customer Correction      Challon States    Request for Justification<br>Report Download    Track Corrections Request<br>Track Corrections Request<br>Track Corrections Ready. For Submission of below.    Tol Free:    100 103 03      Some of the functionalitie    Carrections Ready. For Submission of below.    Tol Free:    100 103 03      Bownload Form 16    Download ready    Track Request for Tag / Replace    Under 'Defaults'<br>select 'Tag/                                                                                                    | 'Defaults'                     |                                                       |                                        |                       |                                                           |
| View Product (s)    Control (s)    Control (s)< | ct ' Tag/                      |                                                       |                                        |                       |                                                           |
| Ventralized Processing Cell    TDS Reconciliation Analysis and Correction Enabling System    Defaults    Downloads    Profile      Dashboard    Statements / Payments    Defaults    Communications    Downloads    Profile      Welcome    EDUCATION PRIVATE LIMITEE (AAAA12345A)    View Default Summary    Login Date: 19-Sep-2014, 03      Quick Links    Welcome to TRACESs    Download    Customer Care      Quick Links    Welcome to TRACESs    Download    Track Correction Request    Track Corrections Ready For Submission of below.      Request for Conso File    Download Form 16    Statements / Payments    Track Request for Tag / Reglace    Under 'Defaults' select ' Tag / Replace Challan      PAN Verification    Exponention    Exponention of a PAN and varify PAN of Tax Payer    Under / Pay AMBD10544                                                                                                    |                                | ce Challan                                            |                                        |                       |                                                           |
| PAN Verification                                                                                                    | Downloads  Download requ       | uested files                                          |                                        |                       | TAN / PAN AMRD10540F                                      |
|                                                                                                    | * Profile<br>Update Comm       | unication Details                                     |                                        |                       | Last logged in on:<br>19-Sep-2014 at 03:44 PM             |

#### List of Demand for all Financial Years

| Home   Abou: Us   Contact Us   e-Tutorials   Relate                                                                                                    | d Links 🔹   Logaut                         | Search In • Peym           | rd 9     | AAA                                                    | 🕅 💵 English 👻                                           |
|----------------------------------------------------------------------------------------------------|--------------------------------------------|----------------------------|----------|--------------------------------------------------------|---------------------------------------------------------|
| TDS Ref                                                                                                    | ACES<br>conciliation Analysis and Co       | orrection Enabling Syster  | ŋ        | t                                                      | Equips and<br>Boverment of India<br>come Tax Department |
| Displayer    Displayer    Displayer    Displayer    Displayer      Displayer    Statements / Payments    Defaults    Communications    Downloads    Image: Communication of the second second s | Profile                                    | Help                       |          |                                                        |                                                         |
| Welcome EDUCATION PRIVATELIMITED (AAAA12345A)                                                                                                    | Tag / Rep<br>year to display demands for t | lace Challan               | 5        | Table will displa<br>demand for all<br>financial years | У4, 03:45 РИ                                            |
| Financial Year                                                                                                    | Demand eligible for reduced                | iction through tag/replace | Demand e | ligible for reducti                                    | on through online                                       |
| Prior Years                                                                                                    | 49                                         | 595.09                     |          | 40840.00                                               |                                                         |
| 2010-11                                                                                                    | 40                                         | 00.00                      |          | 0.00                                                   |                                                         |
| 2011-12                                                                                                    | 1                                          | 0.00                       |          | 0.00                                                   |                                                         |
| 2012-15                                                                                                    | 10                                         | 00.00                      |          | 0.00                                                   |                                                         |

#### List of Demand for all Financial Years

| Financial Year                        |                                                                                                    |                                                                                               |                                                                              | Demand eligi                                                                                                    | ble for reduction throu<br>challan                            | gh tag/replace                                                               | Demand eligible for reduction through online<br>correction                                                  |                                                                                                    |                                                                        |     |
|---------------------------------------|----------------------------------------------------------------------------------------------------|-----------------------------------------------------------------------------------------------|------------------------------------------------------------------------------|----------------------------------------------------------------------------------------------------|---------------------------------------------------------------|------------------------------------------------------------------------------|----------------------------------------------------------------------------------------------------|----------------------------------------------------------------------------------------------------|------------------------------------------------------------------------|-----|
| Prior Years                           |                                                                                                    |                                                                                               | 49595.09                                                                     |                                                                                                    |                                                               | 40840.00                                                                     |                                                                                                    |                                                                                                    |                                                                        |     |
| 2010-11                               |                                                                                                    |                                                                                               |                                                                              |                                                                                                    | 400.00                                                        |                                                                              |                                                                                                    | 0.00                                                                                                    |                                                                        |     |
| 2011-12                               |                                                                                                    |                                                                                               |                                                                              |                                                                                                    | 10.00                                                         |                                                                              | 1                                                                                                    | 0.00                                                                                                    |                                                                        |     |
|                                       | 2012-                                                                                                    | 13                                                                                            |                                                                              |                                                                                                    | 1006.00                                                       |                                                                              | Sele                                                                                                    | ct the row to                                                                                             |                                                                        |     |
| eace ca                               | lect a demand and d                                                                                                    | ick on 'Tan Cl                                                                                | hallan' to tan                                                               | a new challan, I                                                                                                    | ise 'Replace Challan' to a                                    | edit/replace alreads                                                         | v tanged challans                                                                                           |                                                                                                    |                                                                        |     |
| ease se<br>Select                     | lect a demand and cl                                                                                                    | ick on 'Tag Cl<br>Financial<br>Year                                                           | Quarter                                                                      | a new challan. U<br>Form Type                                                                                                    | Se 'Replace Challan' to<br>Communication<br>Reference Number  | Demand<br>Creation Date                                                      | y tagged challans.<br>Total Demand<br>(て)                                                                   | Balance Total<br>Demand (₹)                                                                               | Tagged Cha<br>Details                                                  | lla |
| ease se<br>Select                     | elect a demand and cl<br>Demand Type<br>Other than Penalty                                                                                                    | ick on 'Tag Cl<br>Financial<br>Year<br>2006-07                                                | Quarter<br>Q3                                                                | a new challan. U<br>Form Type<br>27Q                                                                                                    | Se 'Replace Challan' to<br>Communication<br>Reference Number  | Demand<br>Creation Date<br>07-4ug-2006                                       | y tagged challans.<br>Total Demand<br>(て)<br>5 00                                                           | Balance Total<br>Demand (*)<br>1000                                                                       | Tagged Cha<br>Details                                                  | lla |
| ease se<br>Select                     | Demand and cl<br>Demand Type<br>Other than Penalty<br>Other than Penalty                                                                                           | ick on 'Tag Cf<br>Financial<br>2006-07<br>2006-07                                             | Quarter<br>Q3<br>Q2                                                          | a new challan. U<br>Form Type<br>27Q<br>26Q                                                                                                    | Use 'Replace Challan' to<br>Communication<br>Reference Number | Demand<br>Creation Date<br>07-403-2006                                       | y tagged challans.<br>Total Demand<br>(\$)<br>5 00<br>130.00                                                | Balance Total<br>Demand (₹)<br>10.00<br>30.00                                                             | Tagged Chai<br>Details<br><u>View</u><br><u>View</u>                   | lla |
| ease se<br>Select<br>O<br>O           | Demand Type<br>Other than Penalty<br>Other than Penalty<br>Penalty Order                                                                                           | ick on 'Tag Cl<br>Firancial<br>2006-07<br>2006-07<br>2008-09                                  | Quarter<br>Q3<br>Q2<br>Q2                                                    | a new challan. U<br>Form Type<br>27Q<br>26Q<br>27Q                                                                                                    | Jse 'Replace Challan' to<br>Communication<br>Reference Number | Demand<br>Creation Date<br>07-Aug-2006<br>16-Ju-2014                         | y tagged challans.<br>Total Demand<br>(\$)<br>5 00<br>100.00<br>123.00                                      | Balance Total<br>Demand (₹)<br>10 00<br>30.00<br>12,325.00                                                | Tagged Chai<br>Details<br><u>View</u><br><u>View</u>                   | lla |
| ease se<br>Select<br>O<br>O<br>O      | Demand and cl<br>Demand Type<br>Other than Penalty<br>Other than Penalty<br>Penalty Order<br>Penalty Order                                                         | ick on 'Tag Cl<br>Firancial<br>2006-07<br>2008-09<br>2007-08                                  | Adlan' to tag<br>Quarter<br>Q3<br>Q2<br>Q2<br>Q1                             | a new challan. U<br>Form Type<br>27Q<br>26Q<br>27Q<br>26Q<br>26Q                                                                                                    | Jse 'Replace Challan' to<br>Communication<br>Reference Number | Demand<br>Creation Date<br>07-402-2006<br>16-Ju-2014                         | v tagged challans.<br>Total Demand<br>(\$)<br>5 00<br>123.00<br>123.00<br>520.09                            | Balance Total<br>Demand (₹)<br>10.00<br>30.00<br>12,325.00<br>300.09                                      | Tagçed Cha<br>Details<br>View<br>View<br>View<br>View                  | lla |
| ease se<br>Select<br>O<br>O<br>O<br>O | Demand Type<br>Other than Penalty<br>Other than Penalty<br>Penalty Order<br>Penalty Order<br>Penalty Order                                                         | ick on 'Tag Cl<br>Firancial<br>2006-07<br>2008-09<br>2007-08<br>2007 08                       | Quarter<br>Q3<br>Q2<br>Q2<br>Q1<br>Q3                                        | Form Type        27Q        26Q        27Q        26Q        27Q        26Q        27Q                                                                                                    | Jse 'Replace Challan' to<br>Communication<br>Reference Number | Demand<br>Creation Date<br>07-4ug-2006<br>16-Jul-2014                        | y tagged challans.<br>Total Demand<br>(*)<br>5 00<br>123.00<br>500.09<br>3,030.00                           | Balance Total<br>Demand (*)<br>10 00<br>3000<br>12,325:00<br>300.09<br>1,100.00                           | Tagged Cha<br>Details<br>View<br>View<br>View<br>View<br>View          | lla |
| Select                                | Demand Type<br>Other than Penalty<br>Other than Penalty<br>Penalty Order<br>Penalty Order<br>Penalty Order<br>Penalty Order<br>Penalty Order                       | ick on 'Tag Cl<br>Firancial<br>2006-07<br>2008-09<br>2007-08<br>2007-08<br>2007-08            | Adlan' to tag<br>Quarter<br>Q3<br>Q2<br>Q2<br>Q1<br>Q3<br>Q3<br>Q2           | a new challan. U<br>Form Type<br>27Q<br>26Q<br>27Q<br>26Q<br>27Q<br>26Q<br>27Q<br>24Q                                                                                                    | Jse 'Replace Challan' to<br>Communication<br>Reference Number | edit/replace alread<br>Demand<br>Creation Date<br>07-Aug-2006<br>16-Jui-2014 | v tagged challans.<br>Total Demand<br>(*)<br>5 00<br>123.00<br>520.09<br>3,030.00<br>12,020.00              | Balance Total<br>Demand (₹)<br>10 00<br>3000<br>12,325.00<br>300.09<br>1,100.00<br>11,300.00              | Tagged Chai<br>Details<br>View<br>View<br>View<br>View<br>View<br>View | lla |
| Select                                | Demand Type<br>Other than Penalty<br>Other than Penalty<br>Other than Penalty<br>Penalty Order<br>Penalty Order<br>Penalty Order<br>Penalty Order<br>Penalty Order | ick on 'Tag Cl<br>Firancial<br>2006-07<br>2008-09<br>2007-08<br>2007-08<br>2007-08<br>2007-08 | Additional to tag<br>Quarter<br>Q3<br>Q2<br>Q2<br>Q1<br>Q3<br>Q2<br>Q2<br>Q3 | Image: rew challan, U        Form Type        27Q        26Q        27Q        26Q        27Q        26Q        27Q        26Q        27Q        26Q        27Q        26Q        27Q        26Q        27Q        26Q        27Q | Se 'Replace Challan' to<br>Communication<br>Reference Number  | edit/replace alread<br>Demand<br>Creation Date<br>07-4u3-2006<br>16-Jui-2014 | y tagged challans.<br>Total Demand<br>(*)<br>5 00<br>123.00<br>520.09<br>3,030.00<br>12,030.00<br>15,030.00 | Balance Total<br>Demand (₹)<br>10 00<br>3000<br>12,325.00<br>300.09<br>1,100.00<br>11,300.00<br>13,880.00 | Tagged Chai<br>Details<br>View<br>View<br>View<br>View<br>View<br>View | lla |

Tag Challan Replace Challan

23/01/2016

1

×

#### **Tag Challan**

| Financial Year                          |                                   |                   |                | Demand eligi     | ble for reduction throu<br>chellan  | gh tag/replace          | Demand eligit       | ole for reduction t | hrough online          | e   |
|-----------------------------------------|-----------------------------------|-------------------|----------------|------------------|-------------------------------------|-------------------------|---------------------|---------------------|------------------------|-----|
|                                         | Prior Y                           | ears              |                | 1                | 49595.09                            |                         |                     | 40540.00            |                        |     |
| 2010-11                                 |                                   |                   |                |                  | 403.00                              | -                       |                     | C.OO                |                        |     |
| 2011-12                                 |                                   |                   |                |                  | 10.00                               |                         | C.00                |                     |                        |     |
| 2012-13                                 |                                   |                   |                | 1900 View the    | tagged                              | After                   | selecting the       | ~                   |                        |     |
| emand                                   | l Details<br>lect a demand and sl | ick on 'Tag Cł    | nallan' to tag | a new challan. U | clickin<br>Jse 'Replace Change hype | ig the<br>rlink         | Repla-              | ce the challan      |                        |     |
| elect                                   | Demand Type                       | Financial<br>Year | Quarter        | Form Type        | Communication<br>Reference Number   | Demand<br>Creation Date | Total Demand<br>(₹) | Bernand (K)         | Tagged Chai<br>Details | Han |
| 0                                       | Other than Penalty                | 2006-07           | Q3             | 27Q              |                                     | 07-Aug-2005             | 5.00                | 10.00               | Yagw                   |     |
| 0                                       | Other than Penalty                | 2006-07           | Q2             | 26Q              |                                     |                         | 100.00              | 30.00               | View                   |     |
| 0                                       | Penaky Order                      | 2008-09           | Q2             | 27Q              |                                     | 16 jul 2014             | 123.00              | 12,325.00           | View                   |     |
| 0                                       | Penalty Order                     | 2007-08           | QI             | 26Q              |                                     |                         | 500.09              | 300.09              | View                   |     |
| -                                       | Pen-Click on Ta                   | 1007-08           | Q3             | 27Q              |                                     |                         | 3,000.00            | 1,100.00            | View                   |     |
| 0                                       | Challan                           |                   | Q2             | 24Q              |                                     |                         | 12,000.00           | 11,300.00           | View                   |     |
| 0                                       | Dee                               | 2007-08           | Q3             | 27Q              |                                     |                         | Importa             | nt 13,880.00        | View                   |     |
| 0                                       | Pette der                         |                   | 02             | 27Q              |                                     |                         | Notes               | 550.00              | View                   |     |
| 000000000000000000000000000000000000000 | p y Order                         | 2007-08           | 200            |                  |                                     |                         |                     |                     |                        |     |
### **Tag Challan**

|        | Demand I  | Details                 |                   |                                                           |                                                                                        | -             |                   |                                |                               | online     |
|--------|-----------|-------------------------|-------------------|-----------------------------------------------------------|----------------------------------------------------------------------------------------|---------------|-------------------|--------------------------------|-------------------------------|------------|
|        | Dema      | nd Type                 | Financial<br>Year | Quarter                                                   | View the tagged<br>challan detail                                                      | Der Creat     | mand<br>tion Date | Total<br>Demand ( <sup>1</sup> | Balance<br>Total<br>Demand (0 |            |
|        | Other th  | an Penalty              | 2006-07           | Q2                                                        | 204                                                                                    |               |                   | 100.                           | 00 5,00                       |            |
| nand D | Dctails o | f Challans T<br>Kequest | fagged to Pay t   | he above mention<br>allan Identificatio<br>Challan Serial | ed Demand<br>n Number                                                                  | CIN Amount (® | Алгон             | nt                             | Date of Challan               |            |
|        | ./        | Click on                | ' Cancel' to      | Number                                                    | Date Of Deposit                                                                        | 18 5 6 0 0    | Consum            | ed (V)                         | Tagging                       | I Challe   |
| ect    |           | close th                | e overlay         | 43003                                                     | 10-Dec-2000                                                                            | +8,000.00     |                   | 5.00                           | 22-Sep-2014                   | tails      |
| n c    | 2         | 12/                     | 1000500           | 00211                                                     | 00 Jan 2007                                                                            | 5,000.00      |                   | 10.00                          | 00 Sec 2014                   | ie w       |
| 2      | 4         | -1/                     | 0000500           | 08037                                                     | 06/0 </td <td>5,000.00</td> <td>2</td> <td>5.00</td> <td>26-600-2014</td> <td>iew</td> | 5,000.00      | 2                 | 5.00                           | 26-600-2014                   | iew        |
| 2      | 5         | 16                      | 0000017           | 43003                                                     | 16-Dec-2006                                                                            | 48 660 0      | 3                 | 20.00                          | 22-Auc-2014                   | HEYWY      |
| 2      | 0         | 815                     | 0000009           | 05037                                                     | 06-Oct-2006                                                                            | 5 000.00      | 3                 | 15.00                          | 19-Auc-2014                   | <u>iew</u> |
| 9      | 7         | 015                     | 0000509           | 52019                                                     | 05-May-2006                                                                            | 5,000.00      | 0                 | 20.00                          | 19-Aug-2014                   | iew<br>iew |
| 2      | -         |                         |                   |                                                           |                                                                                        |               |                   |                                |                               | iew        |
| 5      | Lance     |                         |                   |                                                           |                                                                                        |               |                   |                                |                               | lew        |

### **Tag Challan**

| 100 Million Annual                                                      | Statements         | / Poyments | Defaults                               | Communications                    | Dewnloads               | Profile             | Help                        |
|-------------------------------------------------------------------------|--------------------|------------|----------------------------------------|-----------------------------------|-------------------------|---------------------|-----------------------------|
| elcome EDUCATION PRIV                                                   | ATELIMITED (AAAA12 | 345A)      | Tag / Re                               | place Challan                     |                         | Login Date: 19-S    | ep-2014, 03:45 FM           |
| amond Datails                                                           |                    |            |                                        |                                   |                         |                     |                             |
| Demand Type                                                             | Financial Year     | Quarter    | Form Type                              | Communication<br>Reference Number | Demand Creation<br>Date | iotal Demand<br>(₹) | salance iotal<br>Demand (₹) |
| Other than Penalty                                                      | 2006-07            | Q3         | 27Q                                    |                                   | 07-Aug-2006             | 5.00                | 10.0                        |
| ist of Challans with A                                                  | vailable Balance   | vallans En | ter challans                           |                                   |                         |                     |                             |
| ase use either of search<br>Period of payment<br>w <b>arch Option 1</b> | CIN Details        | de         | tails to filter<br>d click on '<br>Go' | )                                 |                         |                     |                             |

### **Tag Challan**

| arch Option 1                           |      |             |    |             |      |                |          |        |
|-----------------------------------------|------|-------------|----|-------------|------|----------------|----------|--------|
| Challan Deposit Date<br>* (dd-mmm-yyyy) | From | 01-Apr-2006 | То | 31-MAr-2007 | 1921 | Challan Amount | equal to | <br>Go |

Please enter amount to be consumed from challan and then select the challan to be tagged. Multiple challans can be tagged.

|   | Lisancial Year |              | Challan                  | Identification Number                       |              | Available             |                                | Available                    |
|---|----------------|--------------|--------------------------|---------------------------------------------|--------------|-----------------------|--------------------------------|------------------------------|
|   | Financial Year | BSR Code     | Challan Serial<br>Number | Date Of Deposit de                          | posited (₹)  | before<br>Tagging (₹) | Amount to be<br>Consumed * (₹) | Balance after<br>Tagging (₹) |
|   | 2005-06        | 0000017      | 43003                    | 16-Dec-2006                                 | 48,660.00    | 48,400.00             | 0.00                           | C. 1                         |
| 2 | 2005-07        | 0000609      | 00211                    | 09-Jan-2007                                 | 5,000.00     | 4,970.00              | 0.00                           | 0.                           |
| 9 | 2005-07        | 0000600      | 08036                    | 05 Sep 2006                                 | 5,000.30     | 3,700.00              | 0.00                           | б.                           |
|   | 2004-05        | 0000017      | 43009                    | 28-4pr-2006                                 | 296,411.00   | 296,301.00            | 0.00                           | 0.                           |
|   | 2005-07        | 0000609      | 00002                    |                                             | 00.000 3     | 3,855.00              | 0.00                           | С.                           |
| 1 | 2005-06        | 0000017      | 00020                    | Only Unclaimed and partially claim          | 127,980.00   | 0.00                  | C.                             |                              |
| 3 | 2005-07        | 0000009      | 00082                    | Challans will be shown in output will be of | dule.<br>the | 400.00                | 0.00                           | с.                           |
| 1 | 2005-06        | 0000017      | 43004                    | range +/-1 year of the year of der          | nand         | .392.00               | 0.00                           | ¢                            |
| 5 |                | 211226204610 |                          |                                             |              |                       |                                | - F.                         |
|   |                |              |                          | Total Anim                                  |              |                       | 0.00                           |                              |

#### **Create Request**

|        |               | ¥1                                    |                                      | En To 31-MAY-2007 EE Chai                                          | lan Amount equal to  | $\geq$                |                | 00                           |
|--------|---------------|---------------------------------------|--------------------------------------|--------------------------------------------------------------------|----------------------|-----------------------|----------------|------------------------------|
| ise er | nter amount t | o be consume                          | d from challan and th<br>Challan Ide | en select the challan to be tagged. Multiple<br>ntification Number | challans can be tagg | Available             | Amount To Pa   | Available                    |
| Fis    | ancial Year   | I Year BSR Code Challan Serial Number |                                      | Date Of Deposit                                                    | deposited (₹)        | before<br>Tagging (₹) | Consumed * (₹) | Balance after<br>Tagging (₹) |
|        | 2005-06       | 0000017                               | 43003                                | 16-Dec-2006                                                        | 48,650.00            | 48,400.00             | 5.08           | 48,395                       |
| 2      | 2006-07       | 0003609                               | 00211                                | 09-Jan-2007                                                        | 5,000.00             | 4,970.00              | 0.00           | a                            |
|        | 2006-07       | 0000609                               | 08030                                | 05-Sep-2000                                                        | 5,000.00             | 3,700.00              | 0.00           | 0.                           |
|        | 2004-05       | 0000017                               | 43009                                | 28-401-2006                                                        | 296.411.00           | 296.301.00            | 0.00           | a                            |
|        | 2006-07       | 0000609                               | 00002                                | b-2007                                                             | 5,000.00             | 3,855.00              | 0.00           | 0                            |
| 3      | 2005-06       | 0000017                               | 00020                                | Select challans to tag with a                                      | 127,980.00           | 127,980.00            | 0.00           | 0                            |
|        | 2006-07       | 0003609                               | 00082                                | demand, enter the amount to                                        | 5,000.00             | 4,400.00              | 0.00           | C                            |
|        | 2005-06       | 0003017                               | 43004                                | be consumed from challan                                           | 25,492.00            | 25,392.00             | 0.00           | a                            |
|        |               |                                       |                                      |                                                                    | <i>a</i> .           |                       | -              | •                            |
|        |               |                                       | Te                                   | otal Amount from Selected Challan(s) (₹)                           |                      |                       | 10.00          |                              |

### **Confirmation Screen**

| Vasii                                        | board             | Statements                                | / Payments                             | vefaults                                                                | Communications                              | D                         | ownloads                                                | Profile                                      | Help                                                  |
|----------------------------------------------|-------------------|-------------------------------------------|----------------------------------------|-------------------------------------------------------------------------|---------------------------------------------|---------------------------|---------------------------------------------------------|----------------------------------------------|-------------------------------------------------------|
| /elcome EDUCATI                              | ION PRIVAT        | LIM TED (AAAA12                           | 345A)                                  | Tag / Re                                                                | place Chailan                               |                           |                                                         | Login Date: 19-Se                            | p-2014, 03:45 PM                                      |
| Demand Details                               | 5                 |                                           |                                        |                                                                         |                                             |                           |                                                         |                                              |                                                       |
| Demand Ty                                    | pe                | Finascial Year                            | Quarter                                | Гогт Турс                                                               | Communication<br>Reference Number           | Den                       | and Creation<br>Date                                    | Total Demand<br>(₹)                          | Balance Total<br>Demand (₹)                           |
| Other than Pe                                | naity             | 2006-07                                   | Q3                                     | 27Q                                                                     |                                             | 0                         | 7-Aug-2006                                              | 5.00                                         | 16.04                                                 |
| Added Challan I                              | Detail            |                                           |                                        |                                                                         |                                             |                           |                                                         |                                              |                                                       |
| Added Challan I                              | Detail            | Chal                                      | llan Identificatio                     | on Number                                                               | Total                                       | rds                       | Available                                               | Amount To Be                                 | Available                                             |
| Adderd Challan I<br>Financial Year           | Detail<br>BSR Coc | Chal<br>Challan Seri<br>Number            | llan Identificatio<br>al               | on Number<br>Date Of Deposit                                            | Total 1<br>deposite                         | rDS<br>ed (₹)             | Avallable<br>Balance before<br>Tagging (₹)              | Amount To Be<br>Consumed (₹)                 | Avalisbie<br>Balance after<br>Tagging (₹)             |
| Added Challan I<br>Financial Year<br>2005-06 | BSR Coc<br>000001 | Chal<br>e Challan Seri<br>Number<br>43003 | llan Identificatio<br>al               | Date Of Deposit                                                         | Total 1<br>deposite<br>48                   | rDS<br>≥d (₹)<br>8,660.00 | Avallable<br>Balance before<br>Tagging (₹)<br>48,400.00 | Amount To Be<br>Consumed (₹)                 | Avalisble<br>Balance after<br>Tagging (₹)<br>48,395.0 |
| Added Challan I<br>Financial Year<br>2005-05 | BSR Coc<br>000001 | Chal<br>e Challan Seri<br>Number<br>43003 | llan Identificatio<br>al<br>Total Amou | Date Of Deposit<br>Date Of Deposit<br>16-Dec2006<br>Int from Selected ( | Total T<br>deposite<br>4(<br>Challan(s) (₹) | rDS<br>sd (₹)<br>3,660.00 | Avallable<br>Balance before<br>Tagging (₹)<br>48,400.00 | Amount To Be<br>Consumed (₹)<br>5.00<br>5.00 | Avalisbie<br>Balance after<br>Tagging (₹)<br>48,395.0 |

#### **Request Created**

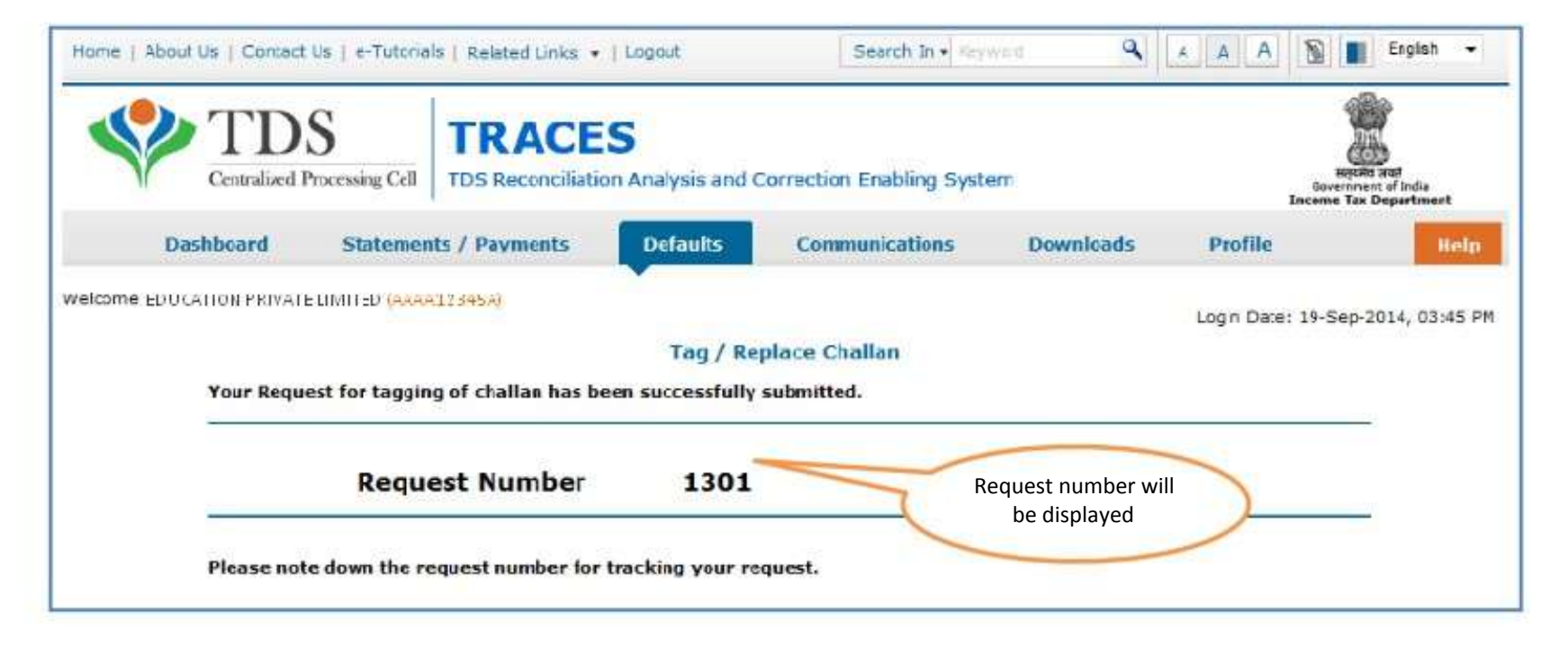

### **Selecting Replace Challan Option**

| Home   About Us   Contact Us                 | e-Tutorials   Related Links +                                          | Logout                             | Search In •               | leyword             |                      | English 🔸                                           |
|----------------------------------------------|------------------------------------------------------------------------|------------------------------------|---------------------------|---------------------|----------------------|-----------------------------------------------------|
| TDS<br>Centralized Proce                     | ssing Cell TDS Reconciliation                                          | Analysis and (                     | Correction Enabling Sy    | stem                | Inc                  | equera and<br>average and<br>average Tax Department |
| Dashboard                                    | Statements / Payments                                                  | Defaults                           | Communications            | Downloads           | Profile              | Help                                                |
| Welcome EDUCATION PRIVATELIN                 | HITEC (AAAA12345A)                                                     | View Default Su<br>Request for Cor | immary<br>rrection        |                     | Login Date: 19       | 9-Sep-2014, 03:45 PM                                |
| Quick Links                                  | Welcome to TRACES!                                                     | Download<br>Track Corradio         | a Request                 |                     | Custome              | er Core                                             |
| Challan Status                               | TRACES is a user-friendly                                              | View Saved Sta                     | tements hage              | your TDS / TCS acco | ount. Toll-Free      | 1800 103 0344                                       |
| Request for Justification<br>Report Download | Some of the functionalitie                                             | Corrections Rea                    | dy For Submission ad bel  | ow                  | 意                    | 0120 4814500                                        |
| Request for Conso File                       | <ul> <li>Dashboard view pres</li> <li>Statements / Payments</li> </ul> | Track Request f<br>Challan         | for Tag / Replace         | U                   | nder 'Defaults'      | ctus@tdscpc.gov.in                                  |
| Download Form 16                             | Vew challar st                                                         | tatus and challar                  | consumption details       | (                   | select ' Tag/        |                                                     |
| Requested Downloads                          | Vew TDS-TCS                                                            | Credit for a PA                    | N and varify PAN of Tax P | ayer R              | eplace Challan       | gin Details                                         |
| PAN Verification                             | Downloads                                                              |                                    |                           |                     | TAN / P              | AN AMPD10540E                                       |
| Inbox New                                    | <ul> <li>Download requ</li> <li>Download Form</li> </ul>               | uested files<br>n 16 / 15A         |                           |                     | IP: 10.1             | 5.120.212                                           |
|                                              | # Profile                                                              |                                    |                           |                     | Last log<br>19-Sep-2 | ged in on:<br>2014 at 03:44 PM                      |
|                                              | Update Comm                                                            | unication Details                  |                           |                     |                      |                                                     |

### List of Demand for all Financial Years

|                               | Financia                                        | i Year                             |                           | Demand eligi                  | ble for reduction throu<br>challan                              | gh tag/replace                                 | Demand eligible              | for reduction the<br>correction     | rough online             |  |
|-------------------------------|-------------------------------------------------|------------------------------------|---------------------------|-------------------------------|-----------------------------------------------------------------|------------------------------------------------|------------------------------|-------------------------------------|--------------------------|--|
|                               | Prior Y                                         | ean                                |                           |                               | 40105.09                                                        |                                                |                              | 40840.00                            |                          |  |
|                               | 2010                                            | 11                                 |                           |                               | 400.00                                                          |                                                |                              | 0.00                                |                          |  |
|                               | 2011                                            | -12                                |                           |                               | 10.00                                                           |                                                |                              | 0.00                                |                          |  |
|                               | 2012                                            | 13                                 |                           |                               | 1000.00                                                         |                                                | <                            | 0.00                                |                          |  |
| Demano<br>Please se<br>Select | f Details<br>lec: a demand and c<br>Demand Type | ick on 'Tag C<br>Financial<br>Year | hallan' to tag<br>Quarter | a new challan. L<br>Form Type | Jse 'Replace Challan' to e<br>Communication<br>Reference Number | edit/replace alread<br>Demand<br>Creation Date | Table wi<br>deman<br>financi | ll display<br>d for all<br>al years | agged Challan<br>Details |  |
| 0                             | Other than Penalty                              | 2006-07                            | Q2                        | 25Q                           |                                                                 |                                                | 100.00                       | 30.00                               | View                     |  |
| 0                             | Penalty Order                                   | 2008-09                            | Q2                        | 27Q                           |                                                                 | 16-Jul-2014                                    | 123.00                       | 12,325.00                           | View                     |  |
| 0                             | Penalty Order                                   | 2007-08                            | Q1                        | 25Q                           |                                                                 |                                                | 500.09                       | 300.09                              | VICW                     |  |
| 0                             | Penalty Order                                   | 2007-08                            | Q3                        | 27Q                           |                                                                 |                                                | 3,000.00                     | 1,100.00                            | View                     |  |
| 0:                            | Penalty Order                                   | 2007-08                            | C                         | lick on 'Replac               | e                                                               |                                                | 12,000.00                    | 11,300.00                           | View                     |  |
| 0                             | Penalty Order                                   | 2007-08                            |                           | Challan'                      |                                                                 |                                                | 15,000.00                    | 13,880.00                           | View                     |  |
| 0                             | Penalty Order                                   | 2007-08                            | 2                         |                               |                                                                 |                                                | 9,000.00                     | 6,550.00                            | View                     |  |
| 0                             | Penalty Order                                   | 2007-08                            | 03                        | 25Q                           |                                                                 |                                                | 4,500.00                     | 3,800.00                            | View                     |  |
|                               |                                                 |                                    |                           |                               |                                                                 |                                                |                              | mportant                            |                          |  |
| Ten Ch                        | ollari Danisan                                  | Chatten:                           |                           |                               |                                                                 |                                                |                              |                                     |                          |  |

### **Important Information on Challan Status**

- Deductor can check Challan status in case Challan is Unclaimed or Claimed.
- Please Click on View your BIN For BIN details prior to FY 2013-14
- Deductor can check Challan status using BIN details or CIN details.
- Deductor have two option for check Challan Status:
- Period of payment (its should be Challan Deposit Date)
- ✓ BIN\CIN Particular

#### Please Note:

- Deductor can check challan consumption details after entering the challan amount.
- If Challan status is not available after entering correct information, it means that details do not match with Challan Details mentioned in the statement.

### List of Tagged Challan with available balance

#### List of Tagged Challans

Please edit amount to be consumed from already tagged challans and select the row that needs to be sent for processing. You can add a new challan to be consumed from 'List of Ur-tagged challans'

|    |                   |             |                             | Challan Identification Number                           | 46-200-2000                   | Available                           | Amount                     | Available                          |
|----|-------------------|-------------|-----------------------------|---------------------------------------------------------|-------------------------------|-------------------------------------|----------------------------|------------------------------------|
|    | Financial<br>Year | вsя<br>Code | Challan<br>Serial<br>Number | Date Of Deposit                                         | Total TDS<br>deposited<br>(₹) | Balance<br>before<br>Tagging<br>(₹) | To Be<br>Consumed<br>★ (₹) | Balance<br>after<br>Tagging<br>(₹) |
| 1  | 2006              | 0000609     | 00211                       | 09Jan-2307                                              | 5,000.00                      | 4,880.00                            | 10.00                      | 4,870.00                           |
| P  | 2006              | 0000609     | 00211                       | 09.jan-2307                                             | 5,000.00                      | 4,890.00                            | 10.00                      | 4,880.00                           |
| 21 | 2006              | 0000609     | 08037                       | Oct-2006                                                | 5,000.00                      | 4,000.00                            | 5.00                       | 4,055.00                           |
|    | 2005              | 0000017     | 43003                       | List of Tagged                                          | 43,660.00                     | 48,660.00                           | 20.00                      | 48,640.00                          |
| 2  | 2006              | 0000609     | 08037                       | challans with                                           | 5,000.00                      | 4,590.00                            | 15.00                      | 4,575.00                           |
|    | 2006              | 0000609     | 52019                       | available balance                                       | 5,000.00                      | 3,895.00                            | 20.00                      | 3,875.00                           |
|    |                   |             |                             | Iotal Amount proposed to be are displayed challan(s)(*) |                               |                                     | 80.00                      |                                    |
|    |                   |             |                             | Total Amount already tagged with challan(s)(₹)(A)       |                               |                                     | 80.00                      |                                    |

### **Create Request**

| 1          | terror in addition                         | Ŭ                                 | URL CONTRACTOR              | Challan I                                                    | dentification Nu | mber             |                |          |                | Available                | Amount                     | Available               |
|------------|--------------------------------------------|-----------------------------------|-----------------------------|--------------------------------------------------------------|------------------|------------------|----------------|----------|----------------|--------------------------|----------------------------|-------------------------|
|            | Financial<br>Year                          | BSR<br>Code                       | Challan<br>Serial<br>Number |                                                              | Date 0           | of Deposit       |                | de       | posited<br>(₹) | before<br>Tagging<br>(₹) | lo Be<br>Consumed<br>• (₹) | after<br>Tagging<br>(₹) |
| 2          | 2006                                       | 00006609                          | 00211                       |                                                              | 00-J             | sn-2007          |                |          | 5,000.00       | 4,880.00                 | 30.00                      | 4,850,0                 |
|            | 2006                                       | 0000609                           | 00211                       |                                                              | 09-j             | an-2007          |                |          | 5,000.00       | 4,890.00                 | 10.00                      | 4,880.0                 |
| 1          | 2006                                       | 0000609                           | 08037                       |                                                              | 06-0             | ct-2006          |                |          | 5,000.00       | 4,660.00                 | 5.00                       | 4,655.0                 |
|            | 2005                                       | 0000017                           | 43003                       |                                                              | 16-0             | ec-2006          |                |          | 48,660.00      | 48,660.00                | 20.00                      | 48,640.0                |
| -          | 2006                                       | 0000609                           | 08037                       | selec                                                        | t challans to ta | ng with a        | _              |          | 5,000.00       | 4,590.00                 | 15.00                      | 4,\$75.0                |
| 1          | 2006                                       | 0000609                           | 52019                       | demai                                                        | nd, enter the a  | mount to         | 2              |          | 5,000.00       | 3,895.00                 | 20.00                      | 3,875.0                 |
| ist<br>886 | of Un-tago<br>e uce either<br>eriod of pay | ed Challar<br>of cearch o<br>ment | ptions to se                | Total Amount al<br>ailable Balance<br>arch challans<br>tails | ready tagged wit | n challan(s)(₹ ) | (A)            |          |                |                          | 83.00                      |                         |
| ea         | rch Option                                 | 1                                 |                             |                                                              |                  |                  |                |          |                |                          |                            |                         |
| •          | hallan Depo<br>(dd-mmm                     | sit Date<br>1-yyyy)               | From                        |                                                              | То               | 1                | Challan Amount | equal to | <b>.</b>       |                          | Go                         |                         |
| C          | Calculate<br>reate Reque                   | Balance De<br>st Bac              | emand Amou<br>k             | unt 30.00                                                    |                  |                  |                |          |                |                          |                            |                         |

### List of Un-tagged challan with available balance

| List of Un-tagged Challans with Available Balance<br>Please use either of search options to search challans | Enter the credentials                     |
|----------------------------------------------------------------------------------------------------|-------------------------------------------|
| Perod of payment O CIN Details                                                                              | to view the list of Un-<br>Tagged Challan |
| Search Option 1                                                                                             |                                           |
| Challan Deposit Date<br>(dd-mmm-yyyy) From 1-Apr-2006 To 31-Mar-2                                           | 007 🖻 Challan Amount equal to 👻 Go        |
| Calculate Balance Demand Amount 5.00                                                                        |                                           |
| Create Request Back                                                                                         |                                           |
| Sum of B and C should be equal to A or greater than A.                                                      |                                           |
| Sum of B and C should not be greater than sum of A and 'Balance Total D                                     | Jemand'                                   |

### List of Un-tagged challan with available balance

| 100   | Challan Deposit D<br>(dd-mmm-yy) | iate F<br>/y/) | rom 01-Apr-2005                     | 🖾 To 31-Mar-2007 🔤 C                        | Chailan Amount equalto      | 5                                             | mportant<br>Notes                 | 3                                         |
|-------|----------------------------------|----------------|-------------------------------------|---------------------------------------------|-----------------------------|-----------------------------------------------|-----------------------------------|-------------------------------------------|
| ea    | se enter amourt i                | to be consum   | ed from challan and                 | d then select the challan to be tagged. Mul | tiple challans can be tagge | d.                                            |                                   |                                           |
|       | Financial Year                   | BSR Code       | Challan<br>Challan Serial<br>Number | Identification Number<br>Date Of Deposit    | Total TDS<br>deposited (₹)  | Available<br>Balance<br>before<br>Tagging (₹) | Amount To Be<br>Consumed *<br>(₹) | Available<br>Balance after<br>Taggirg (₹) |
| rit i | 2004-05                          | 0000017        | 43009                               | 28-Apr-2006                                 | 296,411,00                  | 296,301.00                                    | 0.00                              | 0.00                                      |
|       | 2006-07                          | 0000017        | 00052                               | 09-Feb-2007                                 | 29,505.00                   | 29,455.00                                     | 0.00                              | 0.00                                      |
| =1    | 2005-07                          | 0000017        | 00033                               | 08-Feb-2007                                 | 7,038.00                    | 6,638.00                                      | 0.00                              | 0.00                                      |
| 5     | 2004-05                          | 0000017        | 43010                               | 28-Apr-2006                                 | 56,858.00                   | 56,843.00                                     | 0.00                              | 0.00                                      |
| 1     | 2005-06                          | 0000017        | 00020                               | 08-Mar-2007                                 | 127,980.00                  | 127,980.00                                    | 0.00                              | 0.00                                      |
|       | 2006-07                          | 0000009        | 08036                               | D5-Sep-2008                                 | List of Un- Tage            | 3,700.00                                      | 0.00                              | 0.50                                      |
| 1     | 2006-07                          | 0000609        | 00062                               | 15-Mar-2007                                 | challans with               | 0.00                                          | 0.00                              | 0.00                                      |
|       | 2005-06                          | 0000017        | 43004                               | 16-Dec-2006                                 | 🔍 🛛 available balar         | ice 2.00                                      | 0.00                              | 0.00                                      |
|       |                                  |                |                                     | Total Amount from Selected Challan(s)(      | are displayed               |                                               | 0.00                              |                                           |

### List of Un-tagged challan with available balance

| ¢   | Chalan Depost D    | ate F        | rom 01-Apr-2006          | E To 31-Mar-2007                    | Challan          | Amount equal to    |                       |                   | Go                           |
|-----|--------------------|--------------|--------------------------|-------------------------------------|------------------|--------------------|-----------------------|-------------------|------------------------------|
|     | se enter amount i  | to be consum | ed from challes an       | then select the challen to be taxed | ned Multiple cha | llans can be tagge | 4                     |                   |                              |
|     | se enter annount i | to be consum | Challar                  | Identification Number               | ged. Hotopic die | Total TDS          | Available             | Amount To Be      | Available                    |
|     | Financial Year     | BSR Code     | Challan Serial<br>Number | Date Of Deposit                     |                  | deposited (₹)      | before<br>Tagging (₹) | Consumed *<br>(₹) | Balance after<br>Tagging (₹) |
| 3   | 2004-05            | 0000017      | 43009                    | 28-Apr-2006                         |                  | 296,411.00         | 296,301.00            | 5.00              | 296,296.0                    |
|     | 2006-07            | 0000017      | 00052                    | Feb-2007                            |                  | 29,505.00          | 29,455.00             | 0.00              | 0.0                          |
|     | 2006-07            | 0000017      | 00033                    | 081                                 | -                | 7,038.00           | 6,638.00              | 0.00              | 6.0                          |
| EI. | 2004-05            | 0000017      | 43010                    | 28-Apr-20                           |                  | 56,858.00          | 56,843.00             | 0.00              | 0.0                          |
| 9   | 2005-06            | 0000017      | 00020                    | select                              | challans to ta   | ig with a          | 127,930.00            | 0.00              | 0.0                          |
|     | 2006-07            | 0000609      | 08036                    | deman                               | d, enter the a   | mount to           | 3,700.00              | 0.00              | 0.0                          |
| =   | 2006-07            | 0000009      | 00082                    | 15 Mar 200 con                      | sumed from c     | hallan             | 4,400.00              | 0.00              | 0.0                          |
|     | 2005-06            | 0000017      | 43004                    | 16-Dec-2006                         |                  | 25,492.00          | 25,392.00             | 0.00              | 0.0                          |
|     |                    |              |                          | Total Amount from Selected Cha      | allan(s)(₹)(C)   |                    |                       | 5.00              |                              |

### **Confirmation Screen**

| elcome EDUCATI                                          | ION PRIVATE                                    | IMITED (AAAA12                                                 | 345A)                                  |                                                                                                    |                                                        |                         |                                                        |                                                | -                                                    |
|---------------------------------------------------------|------------------------------------------------|----------------------------------------------------------------|----------------------------------------|----------------------------------------------------------------------------------------------------|--------------------------------------------------------|-------------------------|--------------------------------------------------------|------------------------------------------------|------------------------------------------------------|
|                                                         |                                                |                                                                |                                        | Tag / Ro                                                                                              | place Challan                                          |                         |                                                        | Login Date: 19-Se                              | p-2014, 03:58 PM                                     |
| emand Details                                           | e.                                             |                                                                |                                        |                                                                                                    |                                                        |                         |                                                        |                                                |                                                      |
| Demand Ty                                               | rpe F                                          | nancial Year                                                   | Quarter                                | Form Type                                                                                             | Communication<br>Reference Number                      | Dena                    | and Creation<br>Date                                   | Total Demard<br>(₹)                            | Balance Total<br>Demand (₹)                          |
| Other than Per                                          | nalty                                          | 2006-07                                                        | 02                                     | 260                                                                                                   |                                                        |                         |                                                        | 100.00                                         | 30.0                                                 |
| arlier Tagged                                           | Challan De                                     | ail (Edited)                                                   | ~~~~~~~~~~~~~~~~~~~~~~~~~~~~~~~~~~~~~~ | 2002                                                                                                  |                                                        |                         |                                                        |                                                |                                                      |
| arlier Tagged<br>Financial Year                         | Challan De<br>BSR Code                         | ail (Edited)<br>Chal<br>Challan Seri<br>Number                 | lan Identificatio                      | on Number<br>Date Of Deposit                                                                          | Total T<br>deposite                                    | rDs<br>d(₹)             | Available<br>Balance before<br>Tagging (₹)             | Amount To Be<br>Consumed (₹)                   | Available<br>Balance after<br>Tagging (₹)            |
| arlier Tagged<br>Financial Year<br>2006                 | Challan De<br>BSR Code<br>0000609              | ail (Edited)<br>Chal<br>Challan Seri<br>Number<br>00211        | al Identificatio                       | on Number<br>Date Of Deposit<br>09-jan-2007                                                           | t Total T<br>deposite<br>S                             | Ds<br>d (₹)             | Available<br>Balance before<br>Tagging (₹)<br>4,880.00 | Amount To Be<br>Consumed (₹)<br>30.0           | Available<br>Balance after<br>Tagging (₹)<br>4,850.0 |
| arlier Tagged<br>Inancial Year<br>2006                  | Challan De<br>BSR Code<br>0000609              | ail (Edited)<br>Chal<br>Challan Seri<br>Number<br>00211        | lan Identificatio<br>al                | on Number<br>Date Of Deposit<br>09-jan-2007<br>unt from Selected (                                    | t Total T<br>deposite<br>S<br>Challan(s) ( <b>र</b> )  | Ds<br>d (₹)<br>5,000.00 | Available<br>Balance before<br>Tagging (₹)<br>4,880.00 | Amount To Be<br>Consumed (₹)<br>30.0           | Available<br>Balance after<br>Taggisg (₹)<br>4,850.0 |
| arlier Tagged<br>Inancial Year<br>2006<br>emaining Bala | Challan De<br>BSR Code<br>0000609<br>nce Demar | ail (Edited)<br>Challan Seri<br>Number<br>00211<br>d Amount(₹) | lan Identificatio<br>al<br>Total Amou  | on Number<br>Date Of Deposit<br>09-jan-2007<br>ant from Selected of<br>Click on 'Ye                   | t Total T<br>deposite<br>S<br>Challan(s) ( <b>र</b> )  | Ds<br>d (₹)<br>5,000.00 | Available<br>Balance before<br>Tagging (₹)<br>4,880.00 | Amount To Be<br>Consumed (₹)<br>30.00          | Available<br>Balance after<br>Tagging (₹)<br>4,850.0 |
| inancial Year<br>2006<br>2006                           | Challan De<br>BSR Code<br>0000609<br>nce Demar | ail (Edited)<br>Challan Seri<br>Number<br>00211<br>d Amount(₹) | Total Amou                             | on Number<br>Date Of Deposit<br>09-jan-2007<br>Int from selected of<br>click on 'Ye<br>create the rec | t Total T<br>deposite<br>S<br>Challian(s) ( <b>र</b> ) | rDs<br>d (₹)            | Available<br>Balance before<br>Tagging (₹)<br>4,880.00 | Amount To Be<br>Consumed (₹)<br>30.00<br>30.00 | Available<br>Balance after<br>Taggiag (₹)<br>4,850.0 |

#### **Request Number**

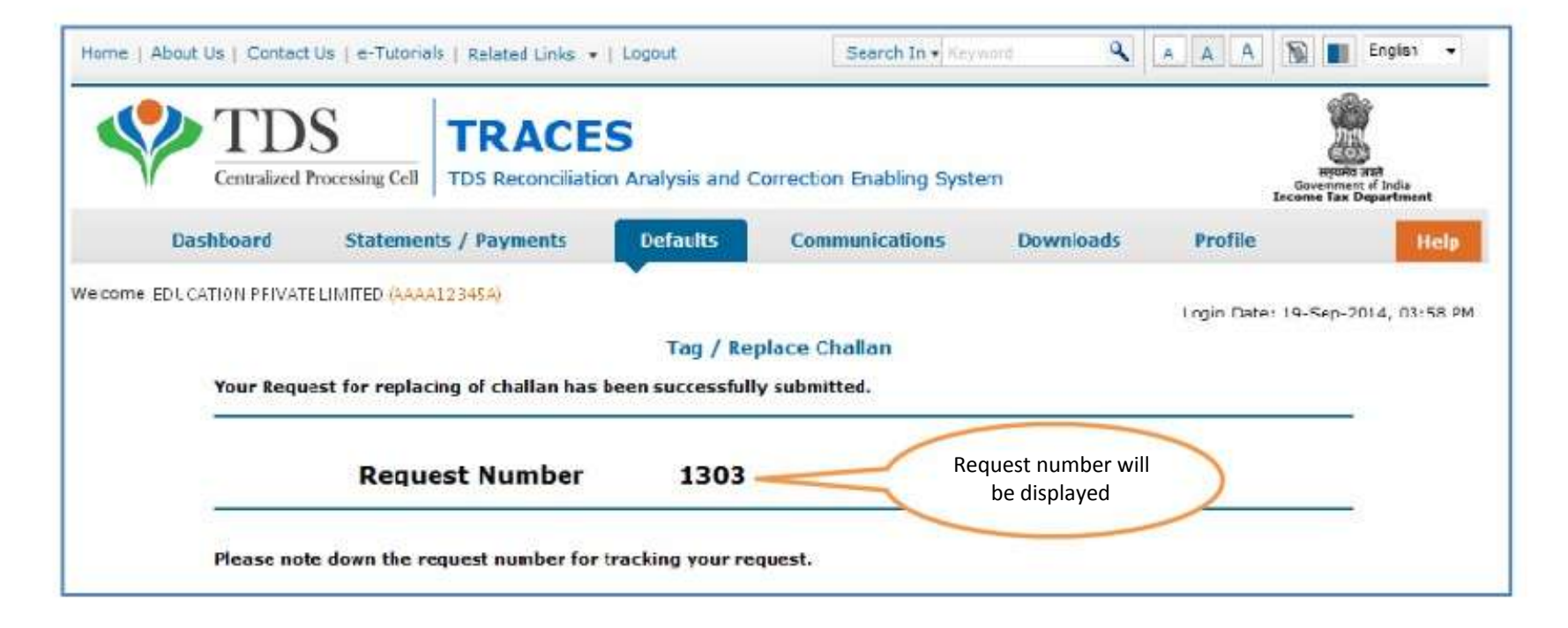

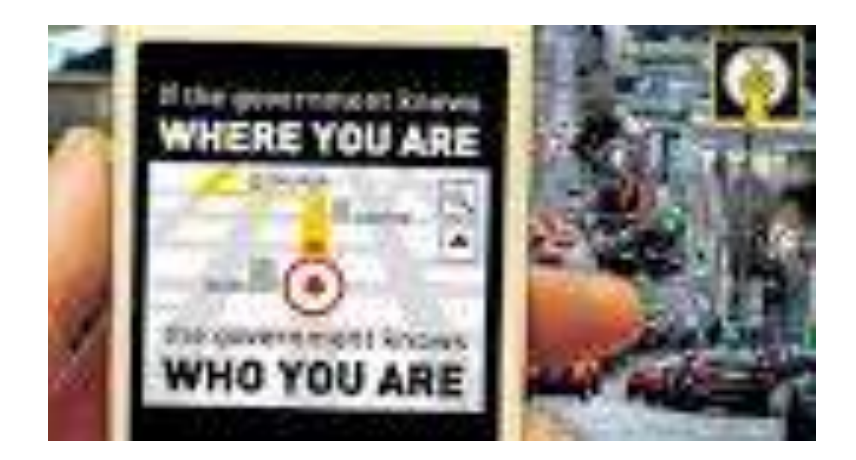

### Track Request for Tag / Replace Challan

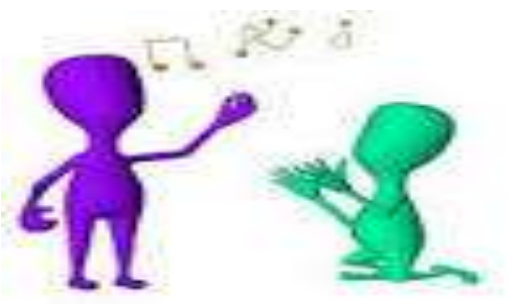

# **Online Correction System At Glance**

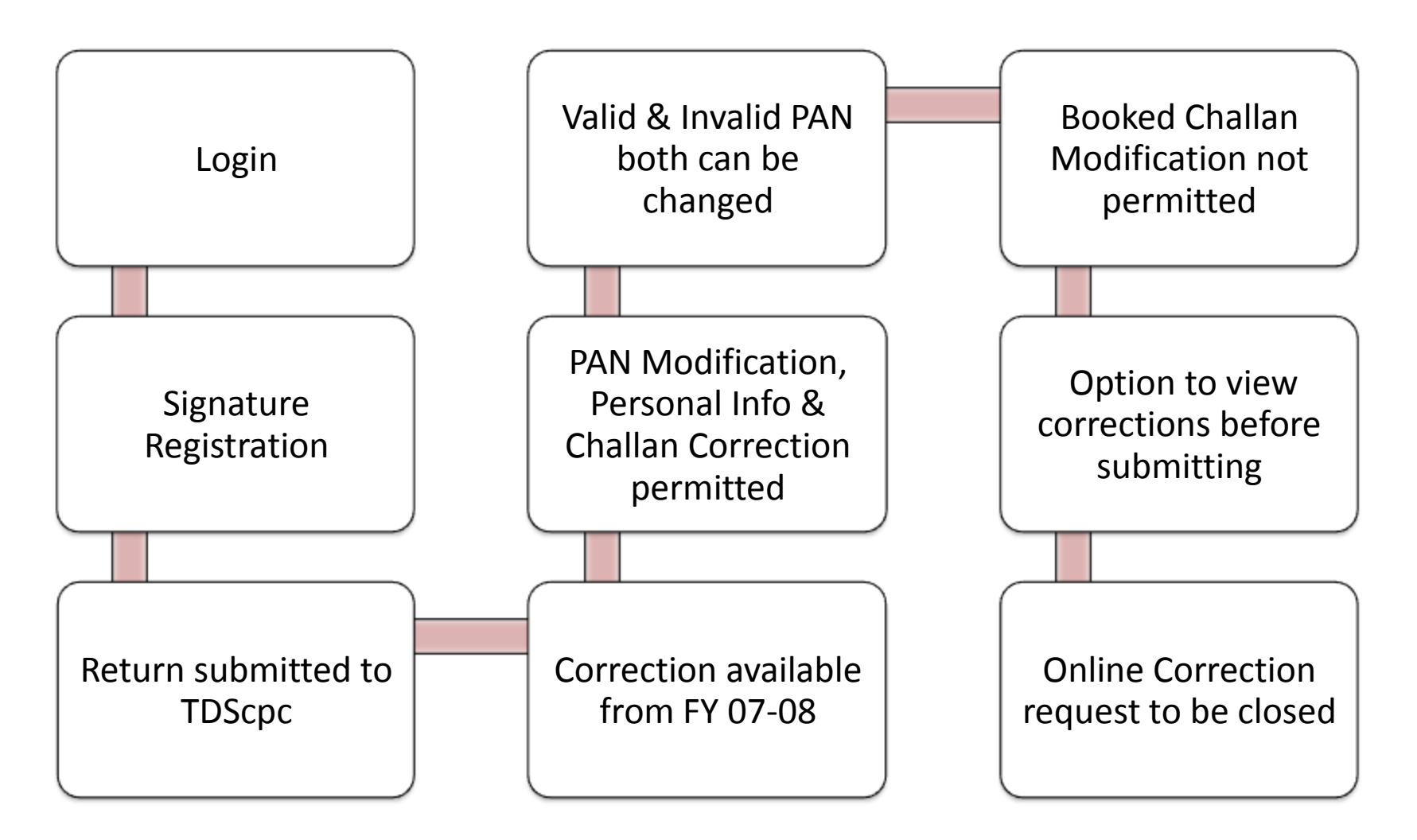

Compiled by CA Avinash 69 Rawani

|                                                                      | 1.1.1.1.1.1.1.1.1.1.1.1.1.1.1.1.1.1.1.1. |                           |                                                                                    |                                   | Income Tax Departm         |
|----------------------------------------------------------------------|------------------------------------------|---------------------------|------------------------------------------------------------------------------------|-----------------------------------|----------------------------|
| Dashboard State                                                      | ements / Payments                        | Defaults                  | Communications                                                                     | Downloads                         | Profile                    |
| Welcome                                                              |                                          | In [                      | nbox<br>Request for Resolution<br>Resolution Tracking<br>Declaration for Paperless |                                   | Login Date: 18-Dec-2014, 0 |
| i Filter Inbox by entering search crit                               | eria                                     | 1                         | Notices from Assessing O                                                           | fficer                            |                            |
| Communication Date From<br>(dd-mmm-yyyy) Financial Year of Statement | Q<br>Select V<br>State                   | To<br>Quarter of<br>ement | Select V                                                                           | Category of<br>ommunication<br>Go | Select                     |

Click on a row to select and proceed

#### Action Required

|                                               |             | Comm                                  | unication Details                                                                        | Sta               | tement |
|-----------------------------------------------|-------------|---------------------------------------|------------------------------------------------------------------------------------------|-------------------|--------|
| Reference Number                              | Date        | Category                              | Description                                                                              | Financial<br>Year | Quar   |
| TDS/1415/26Q/P/100012381103                   | 18-Oct-2014 | PAN Errors                            | PAN Errors                                                                               | 2014-15           | Q2     |
| TDS/1415/26Q/D/100012381102                   | 18-Oct-2014 | Intimation with Demand u/s 200A       | Issue of Intimation Letters in case of<br>default & PAN Errors for Regular<br>Statements | 2014-15           | Q2     |
| TDS/1415/26Q/P/100010629047                   | 15-Jul-2014 | PAN Errors                            | PAN Errors                                                                               | 2014-15           | Q1     |
| <                                             |             | · · · · · · · · · · · · · · · · · · · | Issue of Intimation Letters in case of default &                                         |                   |        |
| https://www.tdscpc.gov.in/app/ded/dedinbox.xh | tml#        |                                       | 😜 Internet                                                                               | 4                 | a - 🔍  |

| Home   About Us | Contact Us   e-                    | Tutorials   Related Links 🔻                                                                                                    | Logout                       | Searc                                                                       | ch In 🔻 Keyword                    | <b>a</b> |                 | Englis                                                               |
|-----------------|------------------------------------|----------------------------------------------------------------------------------------------------|------------------------------|-----------------------------------------------------------------------------|------------------------------------|----------|-----------------|----------------------------------------------------------------------|
|                 | <b>FDS</b><br>entralized Processin | TRACES                                                                                                    | <b>S</b><br>n Analysis and C | Correction Enab                                                             | oling System                       |          | G<br>Incor      | सत्यमंघ जयते<br>सत्यमंघ जयते<br>overnment of India<br>ne Tax Departm |
| Dashb           | oard Sta                           | atements / Payments                                                                                                    | Defaults                     | Communic                                                                    | ations D                           | ownloads | Profile         |                                                                      |
| Welcome         |                                    |                                                                                                    | Re                           | Inbox<br>Request for Re<br>Resolution Tra<br>C Declaration fo<br>Intimation | esolution<br>icking<br>r Paperless | >        | Login Date: 18- | Dec-2014, 0                                                          |
| Re              | equest Category <sup>#</sup>       | Select<br>Select<br>Statement Status<br>Statement Rejection Reasons<br>Form 16 / 16A<br>Justification Report<br>Conso File<br>TAN-PAN Master<br>PAN Verification<br>Online Corrections<br>Defaults / Demand<br>Intimation Send<br>Form 26AS<br>Refund of Challan<br>KYC<br>Demand waive off<br>Extension of time against Demand I<br>Change in Communication Details<br>Correction Statement filed for the in | Notice                       | Notices from A                                                              | Assessing Officer                  |          |                 |                                                                      |
| Done            |                                    | Late Filing Fee Waive off                                                                                                    | ouce                         |                                                                             |                                    | 😜 Inter  | net             |                                                                      |
|                 |                                    |                                                                                                    |                              |                                                                             |                                    |          |                 |                                                                      |

|                     | COMMENCE I I                   | Cooling Con | 100 Neconom                        |                          | sis and G            |                                                                     | y system                            |         |    | Inc           | Government of India<br>come Tax Departm |
|---------------------|--------------------------------|-------------|------------------------------------|--------------------------|----------------------|---------------------------------------------------------------------|-------------------------------------|---------|----|---------------|-----------------------------------------|
| Di                  | ashboard                       | Statements  | / Payments                         | Defa                     | aults                | Communicatio                                                        | ons                                 | Downloa | ds | Profile       |                                         |
| Welcome             |                                |             |                                    |                          | Resol <del>uti</del> | Inbox<br>Request for Resol<br>Resolution Trac<br>Declaration for Pa | lution<br>: <b>king</b><br>aperless |         |    | Login Date: 1 | 8-Dec-2014, 0                           |
| Search Optio        | on 1                           |             |                                    |                          |                      | Intimation<br>Notices from Asse                                     | essing Offic                        | er      |    |               |                                         |
| Ticket Nur          | mber                           | So          | urce of Ticket*                    | Select                   | ~                    | Go                                                                  |                                     |         |    |               |                                         |
| Search Optic        | on 2                           |             |                                    |                          |                      |                                                                     |                                     |         |    |               |                                         |
| Source of<br>Ticket | Ticket*Select<br>Status*Select | - 🗸         | Ticket Creation<br>(dd-mmm-y<br>Go | n Date <b>*</b><br>ryyy) | rom                  |                                                                     | To                                  |         |    |               |                                         |

| Dashboard                                                                                                    | Statements / Payments                                                                                                    | Defaults                                                                                                    | Communications              | Downloads              | Profile                       |
|----------------------------------------------------------------------------------------------------|----------------------------------------------------------------------------------------------------|----------------------------------------------------------------------------------------------------|-----------------------------|------------------------|-------------------------------|
| Velcome                                                                                                    |                                                                                                    |                                                                                                    | Inbox                       |                        |                               |
|                                                                                                    | n                                                                                                    | oclaration for                                                                                                  | Request for Resolution      |                        | Login Date: 18-Dec-2014, (    |
|                                                                                                    | L                                                                                                    | eciaration for                                                                                                  | Declaration for Paner       | AFE                    |                               |
|                                                                                                    |                                                                                                    |                                                                                                    |                             |                        |                               |
|                                                                                                    |                                                                                                    |                                                                                                    | Notices from Assessing O    | fficer                 |                               |
|                                                                                                    |                                                                                                    |                                                                                                    | GREEN. In                   | Via                    |                               |
|                                                                                                    |                                                                                                    |                                                                                                    |                             |                        |                               |
|                                                                                                    |                                                                                                    | - HOLES                                                                                                    | NOT THE .                   |                        |                               |
|                                                                                                    | Centralized Processin                                                                                                    | Ng Call                                                                                                    | 1                           |                        |                               |
|                                                                                                    |                                                                                                    |                                                                                                    |                             |                        |                               |
|                                                                                                    |                                                                                                    | NORTH CHILD BE SHOWN OF THE SHOW OF THE SHOW OF THE SHOW OF THE SHOW OF THE SHOW OF THE SHOW OF THE SHOW OF THE | and the second states       |                        |                               |
|                                                                                                    |                                                                                                    |                                                                                                    |                             |                        |                               |
| I solemnly declare that I o                                                                                                    | pt for PAPERLESS INTITMATION                                                                                                    | from TDSCPC and                                                                                                 | the information mentioned   | below is correct to th | e best of my knowledge and be |
| I solemnly declare that I o<br>applicable for my declarati                                                                                                    | pt for PAPERLESS INTITMATION<br>on :                                                                                                    | from TDSCPC and                                                                                                 | the information mentioned   | below is correct to th | e best of my knowledge and be |
| I solemnly declare that I o<br>applicable for my declarati<br>The intimation will be sent<br>The authorised person is                                                                                           | pt for <b>PAPERLESS INTITMATION</b><br>on :<br>: on the e-mail                                                                                                    | from TDSCPC and                                                                                                 | d the information mentioned | below is correct to th | e best of my knowledge and be |
| I solemnly declare that I o<br>applicable for my declarati<br>The intimation will be sent<br>The authorised person is<br>I will not ask for any pape                                                            | pt for <b>PAPERLESS INTITMATION</b><br>on :<br>: on the e-mail<br>er intimation without changing the de                                                                              | from TDSCPC and                                                                                                 | the information mentioned   | below is correct to th | e best of my knowledge and be |
| I solemnly declare that I o<br>applicable for my declarati<br>The intimation will be sent<br>The authorised person is<br>I will not ask for any pape<br>Any change in Authorized<br>I accept the service of int | pt for <b>PAPERLESS INTITMATION</b><br>on :<br>: on the e-mail<br>er intimation without changing the de<br>Person PAN and Email Id at TRACE<br>imation through mail as legally valid | from TDSCPC and<br>eclaration<br>S site will revoke<br>I service                                                | the information mentioned   | below is correct to th | e best of my knowledge and be |
| I solemnly declare that I o<br>applicable for my declarati<br>The intimation will be sent<br>The authorised person is<br>I will not ask for any pape<br>Any change in Authorized<br>I accept the service of int | pt for <b>PAPERLESS INTITMATION</b><br>on :<br>: on the e-mail<br>er intimation without changing the de<br>Person PAN and Email Id at TRACE<br>imation through mail as legally valid | from TDSCPC and<br>eclaration<br>S site will revoke<br>I service                                                | the information mentioned   | below is correct to th | e best of my knowledge and be |

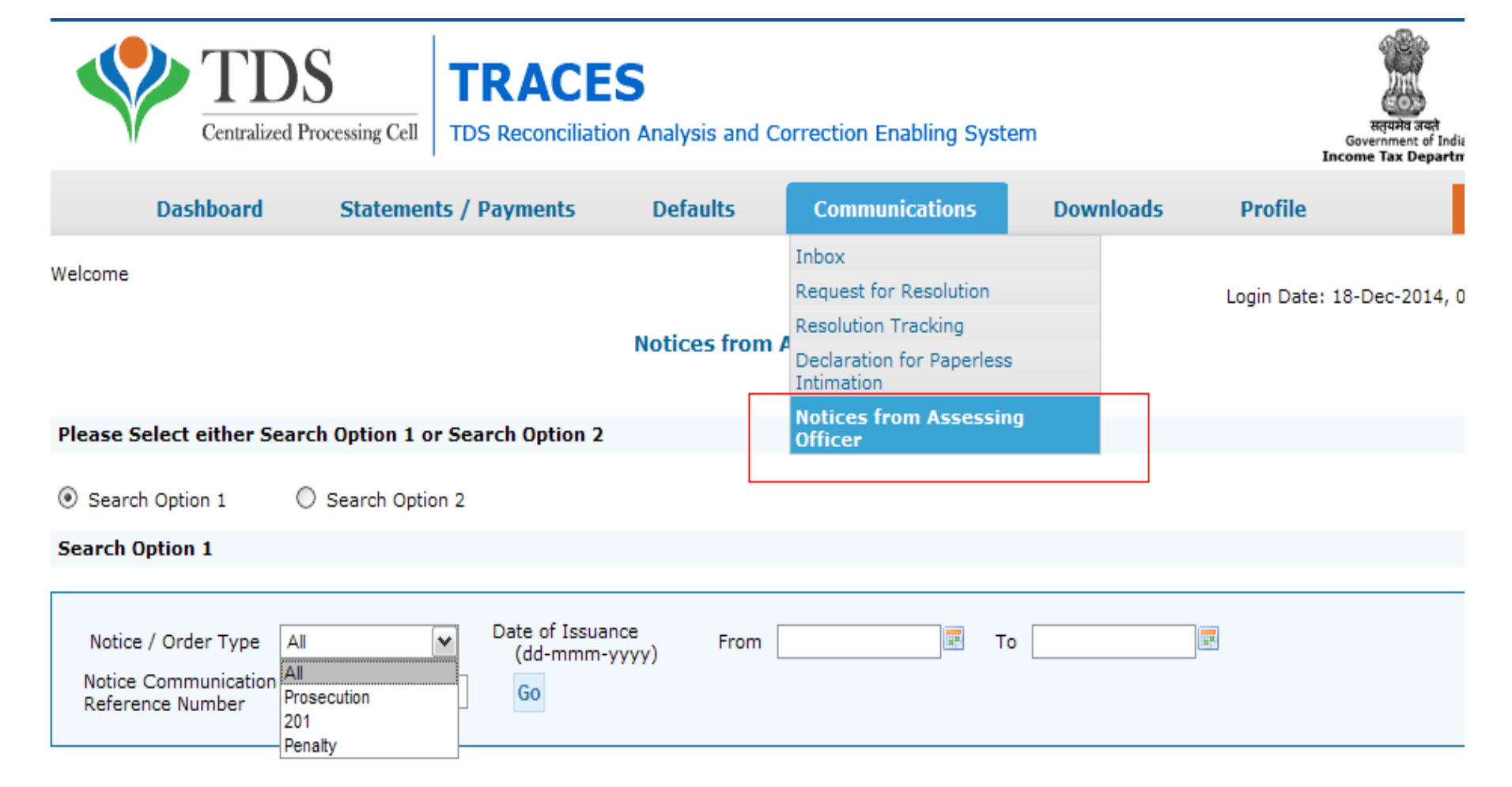

| Y         | Centralized Pro | cessing Cell TDS R   | econciliation Ana    | lysis and Correction Ena | bling System   |               | Geve<br>Income   | स्ट्रि<br>इत्यमेव जयते<br>moment of Ind<br>Tax Depart |
|-----------|-----------------|----------------------|----------------------|--------------------------|----------------|---------------|------------------|-------------------------------------------------------|
|           | Dashboard       | Statements / Pay     | yments De            | efaults Communio         | cations D      | ownloads      | Profile          |                                                       |
| Welcome . |                 |                      |                      |                          |                |               | Login Date: 18-D |                                                       |
|           | Profile         |                      |                      |                          |                |               |                  |                                                       |
|           | User Details    | ;                    |                      |                          |                |               |                  |                                                       |
|           | Type of User :  | Deductor Admin       | User I               | d :                      |                |               |                  |                                                       |
|           | Organisatio     | n Details Commun     | ication Details      | Signature Change Passv   | vord User Mana | gement        |                  |                                                       |
|           | List of Users   | 5                    |                      |                          |                |               |                  |                                                       |
|           | () Click on a   | row to update, enabl | e / disable or delet | e user from the list     |                |               |                  |                                                       |
|           | User Type       | First Name           | Middle Name          | Surname                  | PAN            | Date of Birth | Status           |                                                       |
|           | Admin           | RAVI                 | BALARAM              | CHETTITHODI              | ABVPC9893M     | 16-Apr-1961   | Enabled          |                                                       |
|           | Add Sub Us      | er Update f          | rom PAN Master       | Enable / Disable U       | ser Delete     | User          |                  |                                                       |

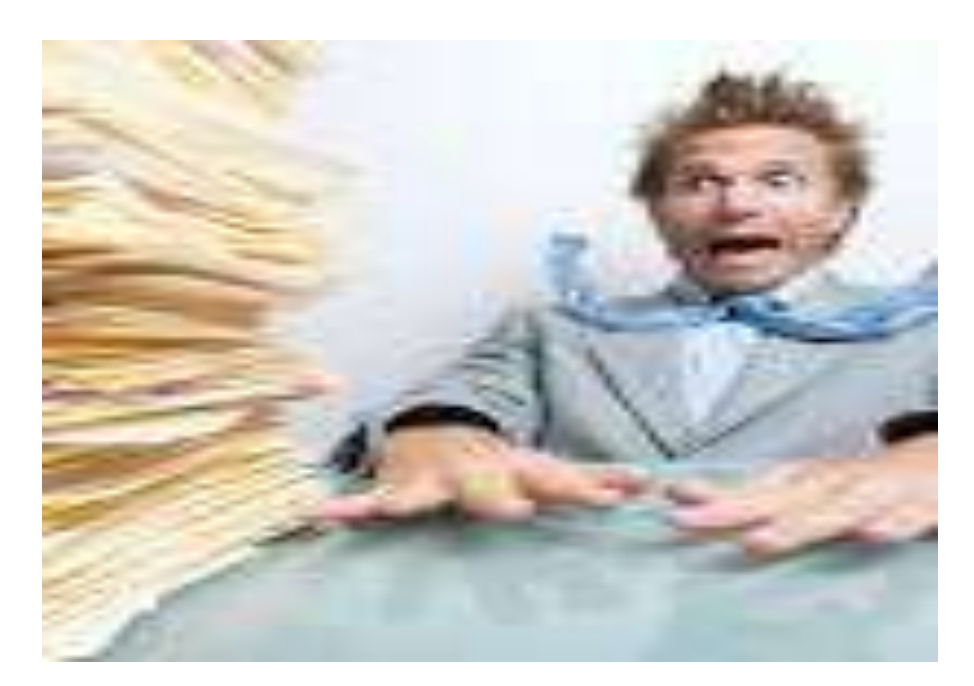

### Declaration of Non Filing of Statements

# **Declaration for Non – Filing of Statement**

| Home   About Us   Contac | tt Us   e-Tutoria                                              | is   Related Links                           | -   Logout              | Search In • Key           | wind 🔍    | Click on Help icon for help text for                                            |
|--------------------------|----------------------------------------------------------------|----------------------------------------------|-------------------------|---------------------------|-----------|---------------------------------------------------------------------------------|
| Centralized              | S<br>Processing Cell                                           | TRACE<br>TDS Reconciliat                     | S<br>ion Analysis and ( | Correction Enabling Syste | em        | experience and<br>approximation<br>Government of India<br>Income Tax Department |
| Dashboard                | Statemen                                                       | ts / Payments                                | Defaults                | Communications            | Downloads | UŶder StateŵeŶt/ PavŵeŶts                                                       |
| Welcome .EDUCATION PVT.I | TC Statement S<br>Challan Stat<br>Challan Stat<br>View TDS / 1 | atus<br>us<br>us for Statement<br>'CS Credit | Declaration             | n for Non - Filing        | S         | elect DeclaratioŶ for NoŶ- FiliŶg of<br>StateŵeŶt                               |
| Provide details below to | ac PAN Venificat                                               | ion                                          | gr                      |                           |           |                                                                                 |
|                          | Request for<br>197 Certifica<br>Request for                    | Conso File<br>te Validation<br>Refund        | _                       | 240                       |           |                                                                                 |
| Financial Year*Selec     | I- Declaration<br>of Stateme                                   | tor Non - Filing<br>nts                      | ~                       | Form Type* 260            |           |                                                                                 |
| Reason*Selec             | t •                                                            |                                              |                         |                           |           |                                                                                 |
|                          |                                                                |                                              | 111                     |                           |           |                                                                                 |

# **Declaration for Non – Filing of Statement**

| Dashbo             | ard         | Statem      | ents / Payn    | ents                 | Defaults    | Communicati        | ons                       | Eni<br>Downloads | ter FY, Qtr, Form t<br>for non filing of | ype and reasor<br>statem <mark>ent</mark> |
|--------------------|-------------|-------------|----------------|----------------------|-------------|--------------------|---------------------------|------------------|------------------------------------------|-------------------------------------------|
| elcome EDUCATIO    | IN PVT.LTD. | AAAA1234    | 5A)            |                      |             |                    |                           |                  | Login Date: 02-                          | Jul-2014, 10:43 AM                        |
|                    |             |             |                |                      | Declaration | n for Non - Filing | 1                         |                  |                                          |                                           |
| Provide details t  | elow to add | i the state | ment details i | for non - filing     | 2           |                    |                           |                  |                                          |                                           |
| Financial Year*    | Select      | •]          | Quarter        | Q1<br>Q2<br>Q3<br>Q4 |             | Form Type*         | 24Q<br>26Q<br>27Q<br>27EQ |                  |                                          |                                           |
| Reason*            | Select      | e.          |                |                      | Add         | Statement Details  |                           |                  |                                          |                                           |
| on - Filing of Sta | itement De  | stails for  | TAN AGRJ10     | 0022F                |             |                    |                           |                  |                                          |                                           |
| Sr.No.             | Financia    | al Year     |                | Quarter              | 1           | form Type          | 10                        |                  | Reason                                   |                                           |
| 1                  | 2014        | 4-15        |                | Q2                   |             | 26Q                |                           | Temp             | oorarily Business Closed                 |                                           |
|                    |             |             |                |                      | Part Part   | 1 of 1 ip of       |                           |                  |                                          | View 1 - 1 of 1                           |

•If the user has filed a statement for a Financial Year, Quarter, Form Type as per TRACES record, system will not be allowed to declare non filing for this statement.

•In case of permanently business closed, pop up with info message to be displayed. User will be allowed to proceed for declaration for non-filing.

•If deductor has declared a statement for non-filing, default intimation for non-filing will not be send to the Deductor. Avinash Rawani

| ct Us   e-Tutorials                                                     | Related Links •                                                                                                    | Logout                                                                                                    | Search In • Key                                                                                                    | word S                                                                                                    | AAA                                                                                                    | 🔊 🔳 Engish 👻                                                                                                    |
|-------------------------------------------------------------------------|----------------------------------------------------------------------------------------------------|----------------------------------------------------------------------------------------------------|----------------------------------------------------------------------------------------------------|----------------------------------------------------------------------------------------------------|----------------------------------------------------------------------------------------------------|----------------------------------------------------------------------------------------------------|
| DS<br>I Processing Cell                                                 | DS Reconciliation                                                                                                    | <b>S</b><br>n Analysis and C                                                                                                    | orrection Enabling Syste                                                                                                    | em                                                                                                    |                                                                                                    | Receive and<br>Government of India<br>Income Tax Department                                                                                                    |
| Statements                                                              | / Payments                                                                                                    | Defaults                                                                                                    | Communications                                                                                                    | Downloads                                                                                                    | Profile                                                                                                    | Help                                                                                                    |
| LTD. (AAAA12345A)                                                       | Dotails for TAN A                                                                                                    | Declaration                                                                                                    | for Non - Filing                                                                                                    |                                                                                                    | Login Date                                                                                                    | e: 02-Jul-2014, 10:43 AM                                                                                                    |
| ancial Year                                                             | Quarter                                                                                                    | F                                                                                                    | orm Type                                                                                                    |                                                                                                    | Reason                                                                                                    |                                                                                                    |
| 2014-15                                                                 | Q2                                                                                                    | 1                                                                                                    | 26Q                                                                                                    | Tempor                                                                                                    | arily Business C                                                                                                    | losed                                                                                                    |
|                                                                         |                                                                                                    | in - Page                                                                                                    | . I_ of 1                                                                                                    |                                                                                                    |                                                                                                    | View 1 - 1 of 1                                                                                                    |
| a information mention<br>for non filing is corr<br>statement for the at | ned above is correc<br>ect<br>sove details without                                                                                                    | ct to the best of m<br>t updating the Filir                                                                                                    | y knowledge and belief and                                                                                                    | d that:                                                                                                    |                                                                                                    |                                                                                                    |
|                                                                         | Statements<br>I Processing Cell<br>Statements<br>LTD. (AAAA12345A)<br>ling of Statement<br>ancial Year<br>2014.15<br>e information mentio<br>for non filing is corr<br>statement for the ab | I Processing Cell TDS Reconciliation<br>Statements / Payments<br>LTD. (AAAA12345A)<br>Ing of Statement Details for TAN /<br>ancial Year Quarter<br>201415 Q2<br>e information mentioned above is correct<br>statement for the above details without | I Processing Cell TCS Reconciliation Analysis and C<br>Statements / Payments Defaults<br>LTD. (AAAA12345A)<br>Declaration<br>Ing of Statement Details for TAN AGRJ10022F<br>ancial Year Quarter F<br>2014.15 Q2<br>Page<br>e information mentioned above is correct to the best of m<br>for non filing is correct<br>statement for the above details without updating the Filin | Signal Statements / Payments       Defaults       Communications         Statements / Payments       Defaults       Communications         LTD. (AAAA12345A)       Declaration for Non - Filing         ancial Year       Quarter       Form Type         201415       Q2       26Q         in contraction mentioned above is correct to the best of my knowledge and belief and for non filing is correct         statement for the above details without updating the Filing Status on TRACES | Signal Statements       Communications       Downloads         Statements / Payments       Defaults       Communications       Downloads         LTD. (AAA12345A)       Declaration for Non - Filing         Ing of Statement Details for TAN AGRJ10022F       Image: Tempore of the statement Details for TAN AGRJ10022F         e information mentioned above is correct to the best of my knowledge and belief and that:         for non filing is correct         statement for the above details without updating the Filing Status on TRACES | Sign Processing Coll       TRACES<br>To S Reconciliation Analysis and Correction Enabling System         Statements / Payments       Defaults       Communications       Downloads       Profile         LTD. (AAAA12345A)       Login Date         Declaration for Non - Filing         Ing of Statement Details for TAN AGRJ10022F         ancial Year       Quarter       Form Type       Reason         2014.15       Q2       26Q       Temporarily Business C         information mentioned above is correct to the best of my knowledge and belief and that:       for non filing is correct         statement for the above details without updating the Filing Status on TRACES       Status on TRACES |

### **Brief Steps : Lower TDS Deposited Declaration**

Due to various reasons there could be a reduction in TDS deduction in the current period as compared to the deduction made in the previous period. In that case Centralized Processing Cell (TDS) has enabled deductor to share relevant reasons for Lower Deduction and/or Lower Payment.

Below are the steps to submit Lower TDS declaration: -

• Step 1 : Navigate to "Declaration to Deposit Lower TDS" under "Statements/ Payments" Menu

• Step 2 :Add statement details with respect to Financial Year, Quarter and Form Type for which declaration needs to be made

- Step 3: Add "Nature of Payment" and "TDS Lower by %"
- Step 4 :Select "Reasons for Lower Deduction" from the drop down menu
- Step 5: Check declaration by submitting "I Agree" radio button

#### Important Information on Validation of 197 Certificate

- Deductor can validate 197 certificate from TRACES
- 197 Certificate number should be of 10 digit alpha & numeric number. 197 certificate no. Format is 1234AAA45A1
- This facility is available from Financial Year 2007-08 onwards.
- If the error message displaying as "No data is available for specified search criteria" on TRACES website, reasons can be as below:
  - Incorrect Certificate number
  - ✓ Certificate is not issued for related PAN\TAN Number
  - Certificate has been expired
  - ✓ This facility is not available for international Transaction.
- Deductor can check 197 Certificate consumption details by clicking on tab " Amount Consumed" on which PAN used how much amount

### **Steps for Validation of 197 Certificates**

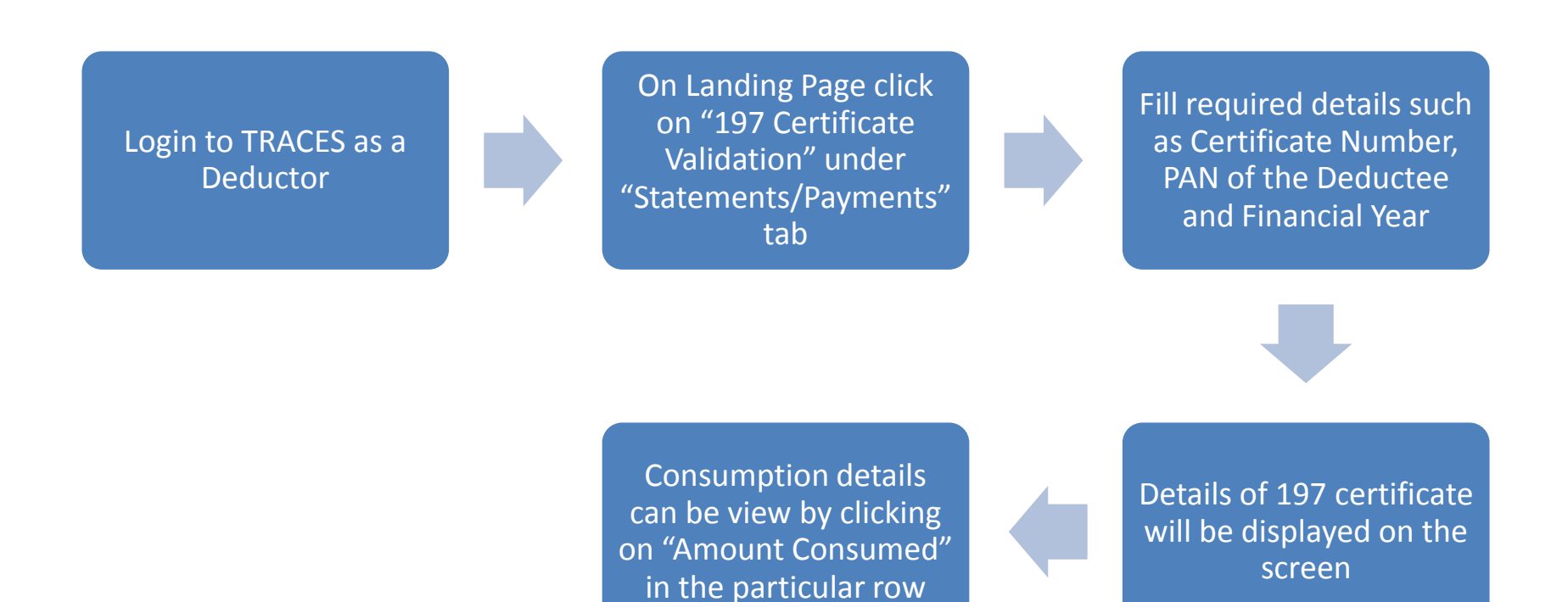

#### Important Information : Web Socket Esigner for Google Chrome

- Google Chrome does not support Java Platform which is required for Digital Signature Utility Functionality.
- Due to which many Digital Signature Certificate supported TRACES functionalities do not work while using Google Chrome.
- TRACES has provided a new platform which enable user to use Digital Signature Certificate while using Google Chrome.
- Digital Signature data signing/Registration functionality will not work on Google Chrome browsers if the WebSocket ESigner setup is not installed.
- TRACES WebSocket ESigner solution works best only on the latest versions of Google Chrome. Please update your Chrome browser before the setup installation, if not already updated

#### Important Information : Web Socket Esigner for Google Chrome

Requirement for usage of Digital signature certificate :

- Valid Digital Signature should be in Crypto Token
- Only class 2 or class 3 digital Signature certificates are allowed for the purpose of registration on TRACES
- Latest Java Version should be installed.
- TRACES supports Crypto Tokens (Hard Tokens) for Digital Signature Registration
- For Hard Token based certificates, please refer manual provided by Certifying Authority for certificate download, enrollment and usage of hard token
- TRACES WebSocket eSigner setup Version is 1.0, once installed successfully, will automatically
  detect the certificates in the Crypto Token, when inserted in a working USB port
- At least 1.0 MB free disc Space should be there in your system before downloading or installation eMudhra websigner setup
- PAN of Authorized person should be associated with the same PAN mentioned in the Digital Signature Certificate.
- For better installation , It is recommended that you close all other applications before proceed
- Digital Certificate should be registered with TRACES. For more information on registration of DSC, please refer e-Tutorial of Digital Signature Registration on TRACES

# **Chart of Password for Deductor**

| Registration                     | It should contain a minimum of<br>8 alpha numeric characters with<br>at least one capital letter. | Password123                  |
|----------------------------------|---------------------------------------------------------------------------------------------------|------------------------------|
| Consolidated<br>File             | TAN_Request Number of request submitted                                                           | DELA11111D_23456             |
| Form 16/ 16A                     | TAN in capital letters                                                                            | DELA11111D                   |
| Justification<br>Report          | JR_TAN_FormType_Quarter_FY                                                                        | JR_DELA11111D_24Q_Q3_2010-11 |
| Intimation<br>through e-<br>mail | TAN_Date of filing original<br>statement (in DDMMYYYY<br>format)                                  | DELA_13102013                |

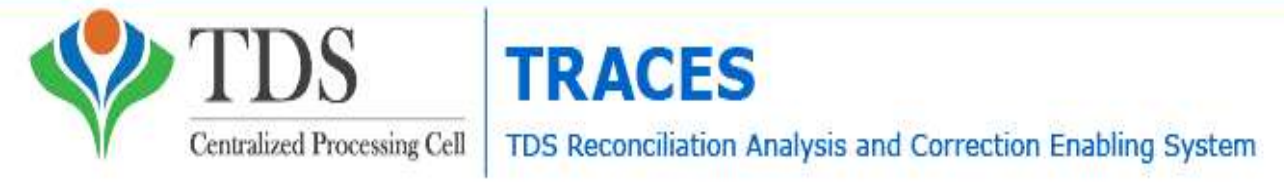

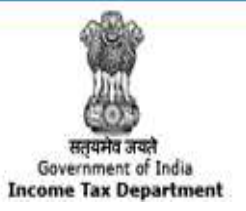

### Late Fee under Section 234E

- As per TDS CPC no waiver and has to be paid;
- Govt. has collected revenue of Rs. 17,497 Crores for two years;
- Matter is now in Supreme Court;
- Various Courts had granted Stay but amendment in FA 2015 makes it mandatory. Details of cases are as under:
  - <u>Adithya Bizorp Solutions India Pvt. Ltd vs. UOI (Karnataka High Court)</u>
  - <u>Narath Mapila LP School vs. UOI (Kerala High Court)</u>
  - Om Prakash Dhoot vs. UOI (Rajashthan High Court)
  - <u>Rashmikant Kundalia Vs. UOI (Bombay High Court)</u>
  - <u>Shree Builders Vs. UOI (M.P.High Court)</u>

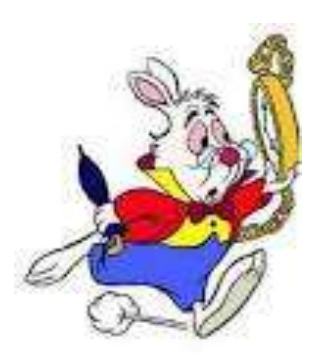

# **Changes in the System of Processing**

CPC to first process Original Statements till the stage of Form 26AS generation for deductees reported;

Short Payments and PAN Errors will be identified in the preliminary check of the Original statements;

The statements will **be placed "On Hold" for further processing** and an **opportunity will be provided to correct potential defaults** of Short Payment and PAN Error. CPC to intimate such defaults on Mobile by SMS, e-mail in registered email id and in Deductors INBOX in Traces;

The above correction needs to be carried out by using **Online Correction** feature at TRACES within 7 days of above communication.
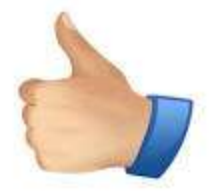

- preliminary information of potential Short
  Payments and PAN Errors, before the Original
  Statement is completely processed for Defaults
  and Intimations are generated.
- Online Correction can be submitted before final processing of statements;
- avoidance of multiple Correction Statement
  filing later, after the defaults are identified CPC
  (TDS) and Intimations have been sent.

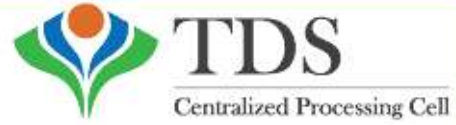

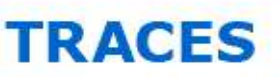

Cell TDS Reconciliation Analysis and Correction Enabling System

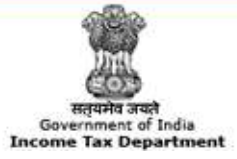

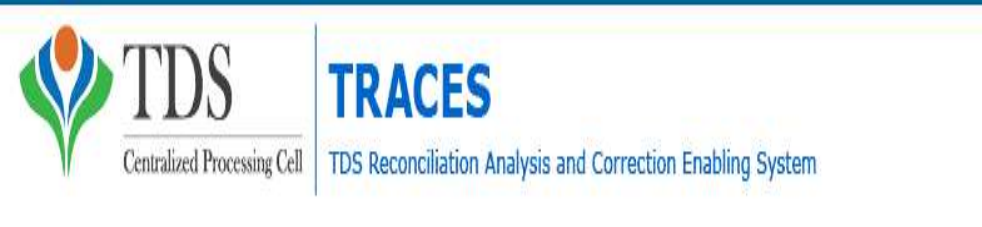

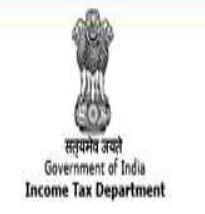

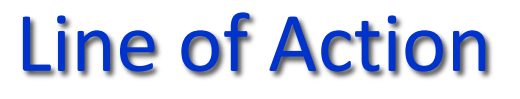

- Take Note of the Communication and do not ignore the same;
- Online Correction facility can be used for such Short Payments and correction of PAN;
- Digital Signature is Mandatory for change of PAN in Online Correction;
- You can make use of the "Consolidated TAN PAN File" that includes all the valid PANs attached with the respective TANs. To avail the facility, please navigate to locate file on "Dashboard;
- This has to be completed within 7 days of Intimation.
  Thereafter Return will be processed by TDS CPC.

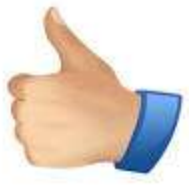

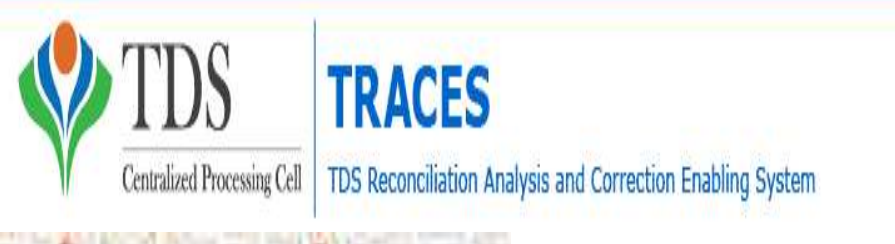

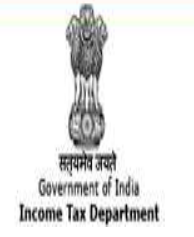

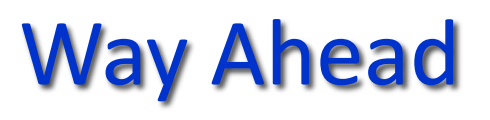

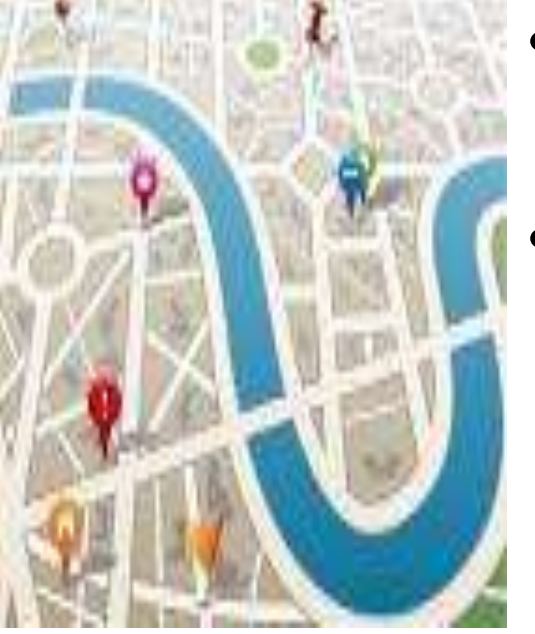

- CPC (TDS) team has wished you a "TDS Compliant" New Year;
- Basic principles of TDS Compliance needs to be adhered to by
  - Deduction/collection of tax at proper rates;
  - Payment of taxes within due date;
  - Filing of Returns within due date;
  - Paying Attention to Intermediate
    Default Communication messages
    sent by TDS CPC.

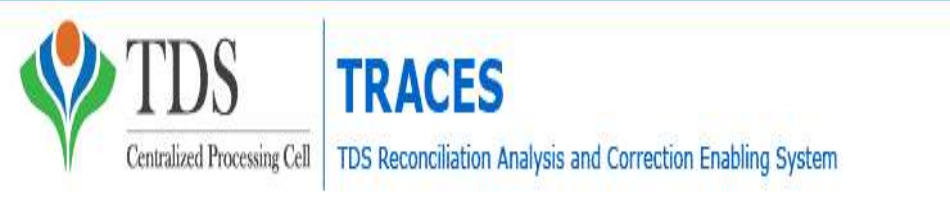

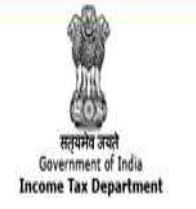

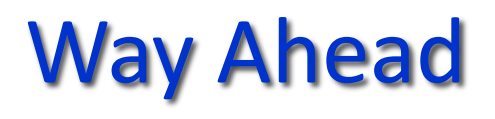

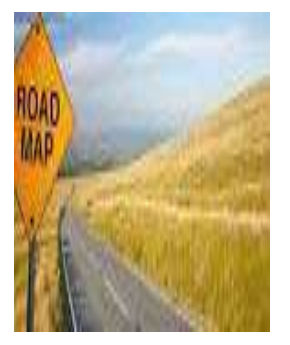

- Basic principles of TDS Compliance needs to be adhered to by
  - Using Online Correction Mechanism to rectify the defaults;
  - Verification of the Dashboard from time to time to check the messages received;
  - Non-filing Self-declaration under Declaration for Non-Filing of Statements;
  - PAN Verification and Consolidated TAN- PAN
    File facility on TRACES can be used for verification.

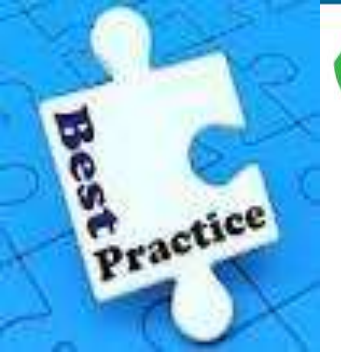

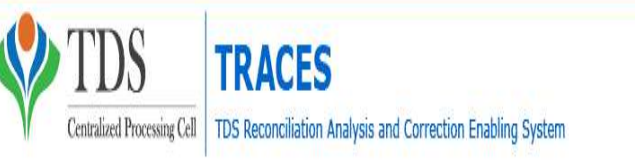

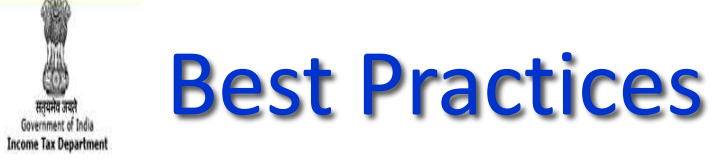

- Check the PAN/TAN before entering into Returns;
- Verify the Return before uploading;
- HTML file report generated gives you full details of the data captured by the system;
- Don't over-ride the instructions or errors generated at the time of creation of utilities;
- Take help of the FAQ's/e-Tutorials available on the TDSCPC website;
- Returns generated from the software should not be blindly relied;
- Compare your Token receipt with the HTML file;
  - Don't forget to check the Status of the Returns submitted online.

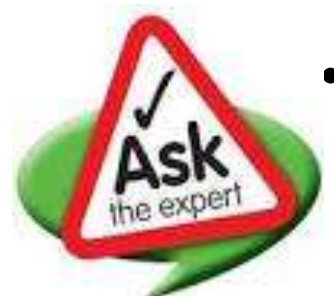

#### Key Features Return Preparation Utility (RPU) version 1.4

- Remark 'B' is made applicable for Section code 194DA for Form 26Q, FY 2015-16, Q3 onwards;
- Addition of challan (i.e. C9 correction) in correction statements As directed by Income Tax Department (ITD), addition of challan option (i.e. is C9 correction) has been made available for Central and State Government, applicable only for statements pertaining upto FY 2012-13
- Form 26Q where the mark value selected as 'B' Applicable for statements which pertains to FY 2015-16, Q3 onwards. 10 digit alpha numeric value will be allowed under this field wherein first digit should be either 'G' (in case of 15G) or 'H' (in case of 15H) followed by 9 digit numeric value (For example, "G00000001" or "H00000001").
- Incorporation of latest File Validation Utility (FVU) version 4.9 (applicable for TDS/TCS statements pertaining to FY 2010-11 onwards) and FVU version 2.145 (applicable for TDS/TCS statements from FY 2007-08 up to FY 2009-10)

## NEW WEBSITE OF MUMBAI TDS

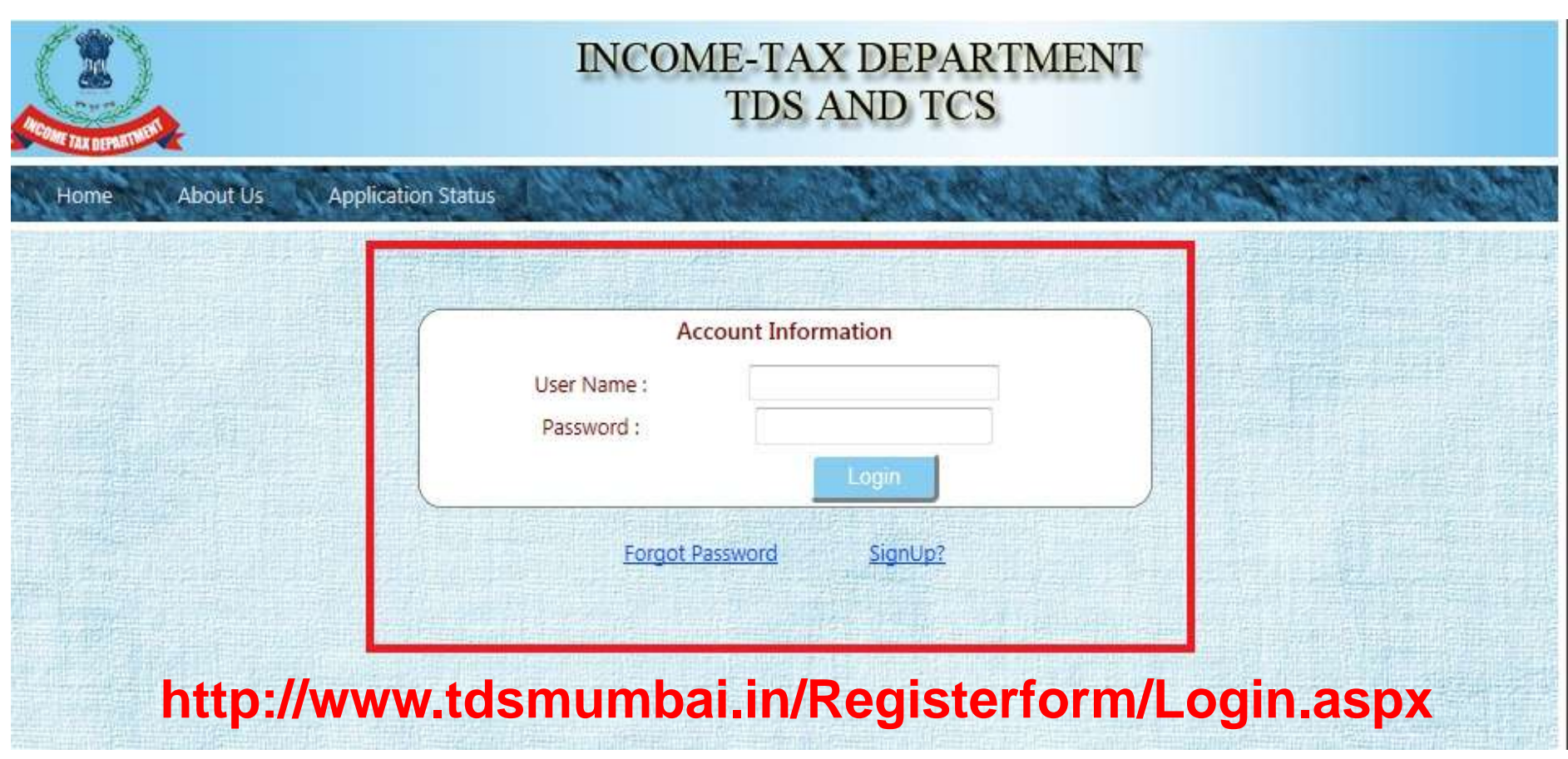

23/01/2016

Compiled by CA Avinash Rawani

#### Purpose

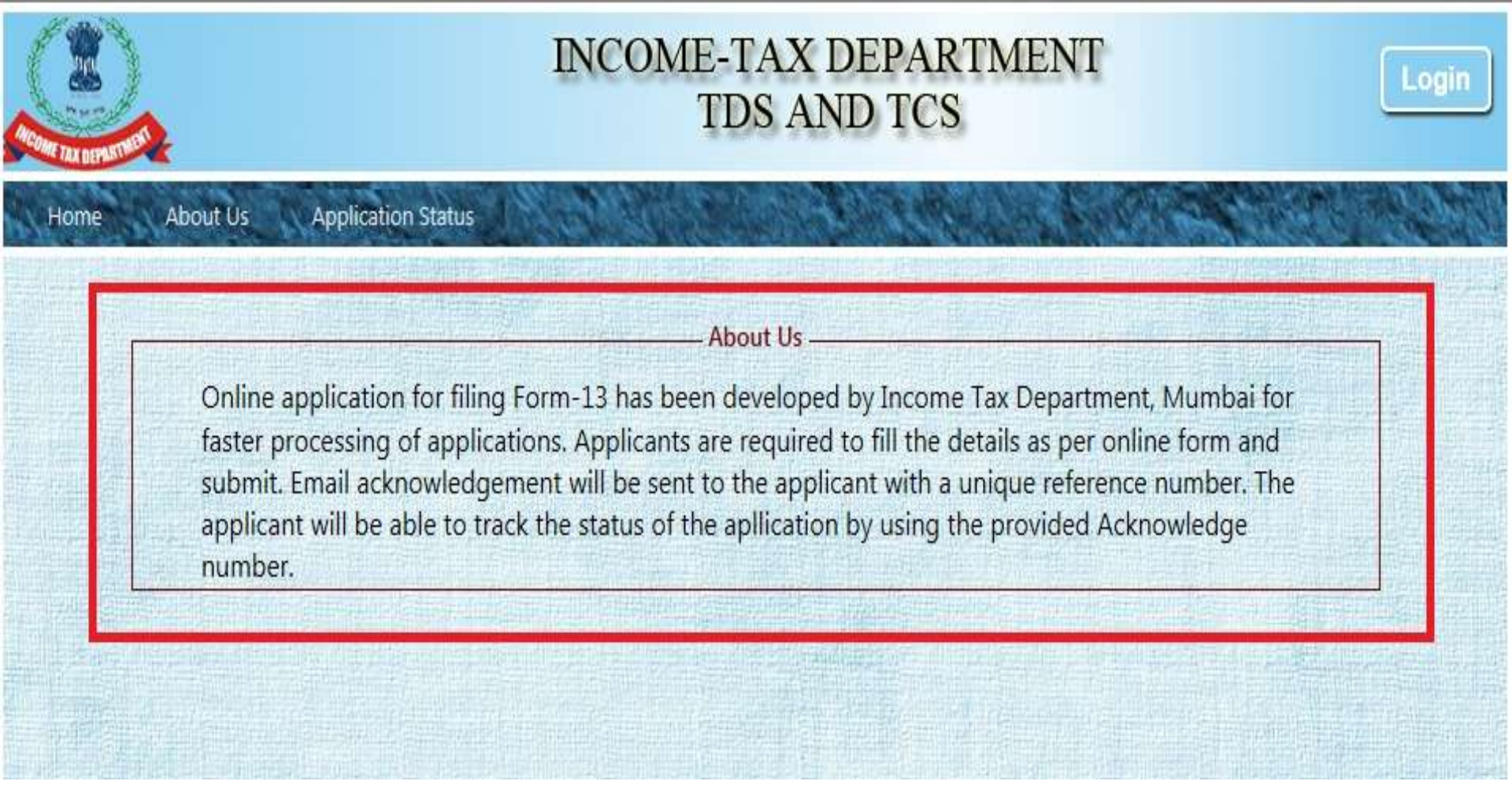

### **Contact Details changed**

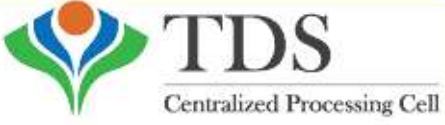

TRACES

Cell TDS Reconciliation Analysis and Correction Enabling System

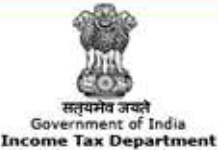

#### **TDS - Centralized Processing Cell**

Aaykar Bhawan, Address Sector - 3, Vaishali, Ghaziabad, U. P. - 201010

| Email     | contactus@tdscpc.gov.ii |
|-----------|-------------------------|
| Toll Free | 1800 103 0344           |

0120 4814600

Phone

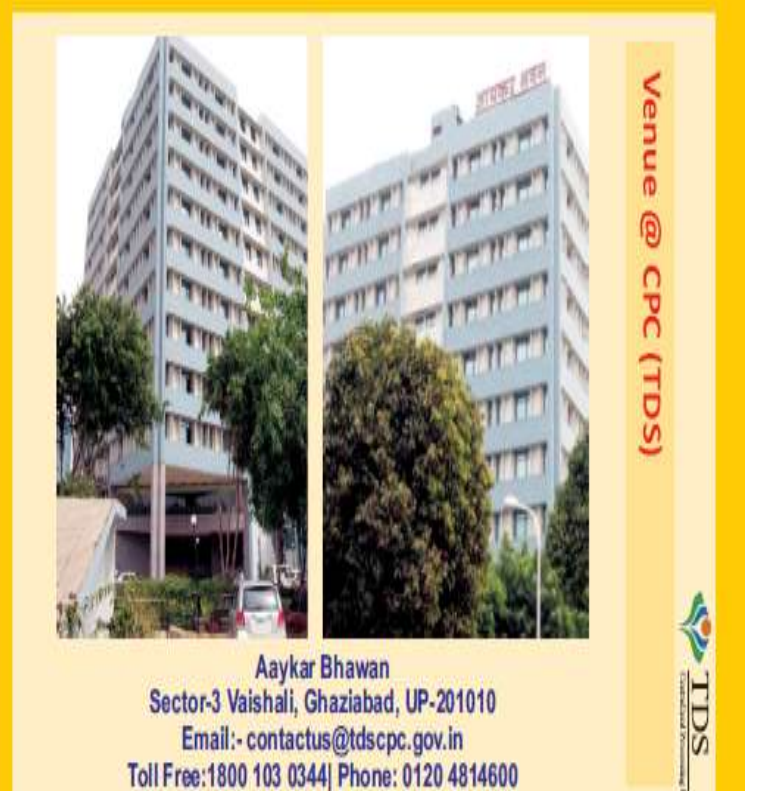

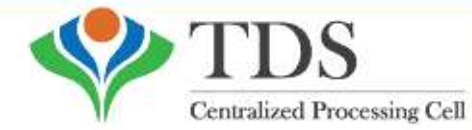

TRACES

TDS Reconciliation Analysis and Correction Enabling System

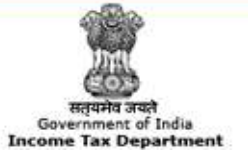

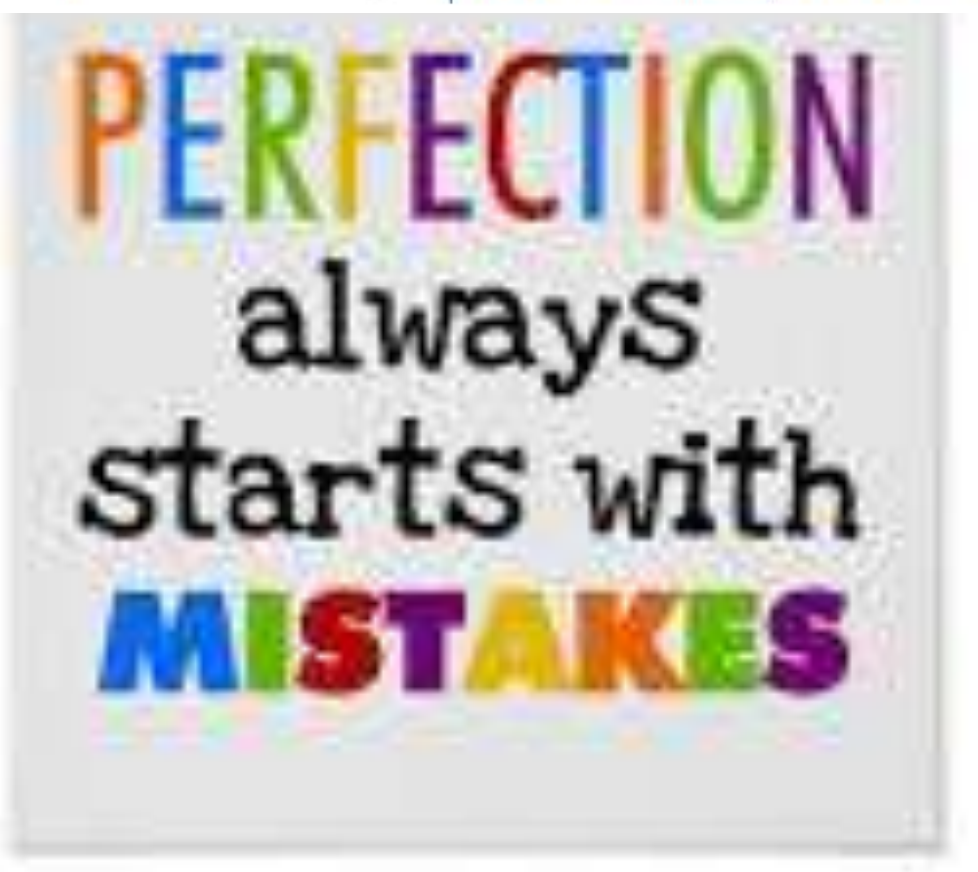

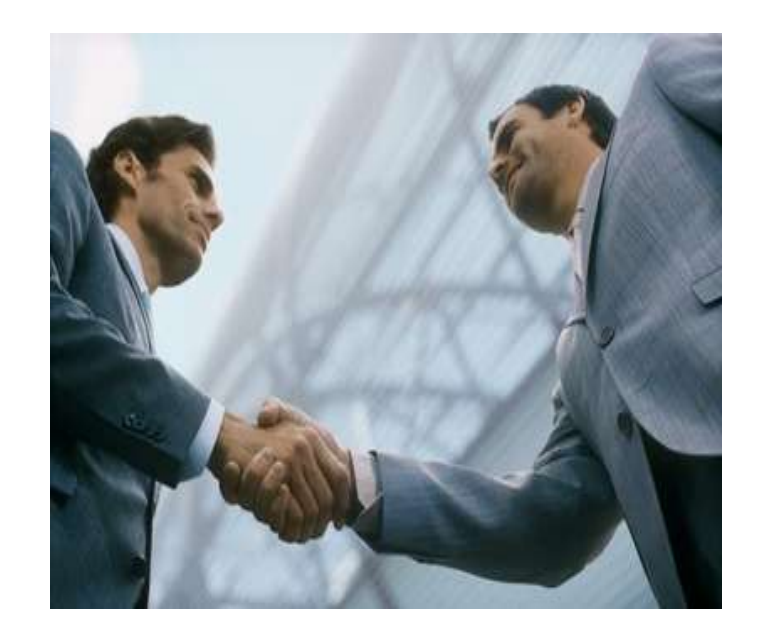

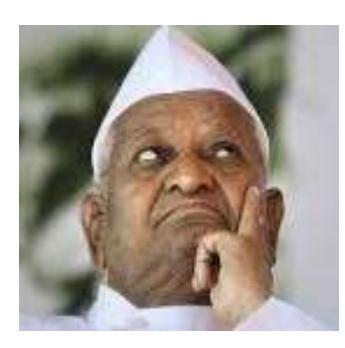

# Thank

**YOU....!!!!** 23/01/2016 Co

Compiled by CA Avinash Rawani

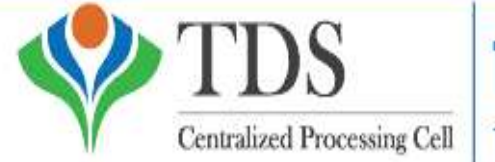

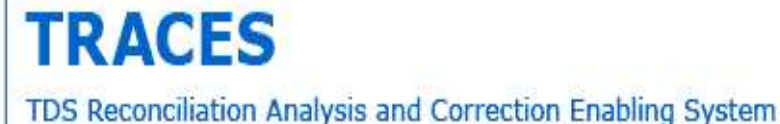

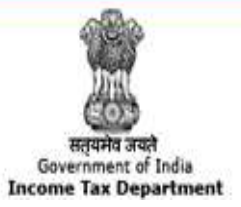

Compiled by CA Avinash Rawani Rawani & Co, Chartered Accountants B-206, Hinal Heritage, Patel Wadi, S.V.P.Road, Near Chamunda Circle, Borivali West, Mumbai 400092 E-mail : <u>avinash@carawani.com</u> Website: <u>www.carawani.com</u>

• The views stated in the material and also discussed are purely of the compiler for the discussions at the Study Circle and should not be used for any legal interpretation. Any decision to be taken by the